## brother

## SV-Manager

ユーザーズガイド(PCソフト編) BROTHER DOCUMENT VIEWER SV-70 SV-1006

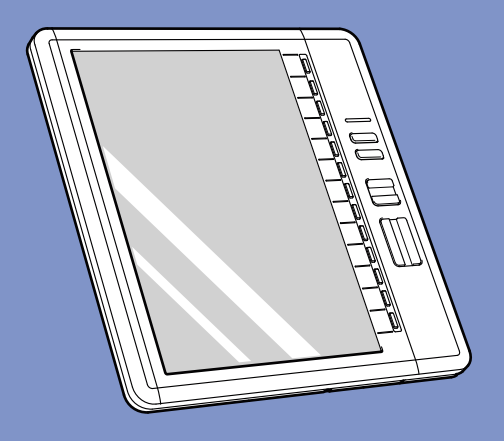

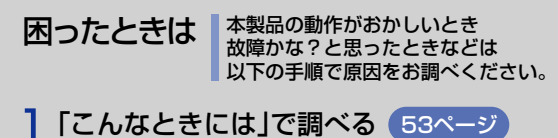

検索

\_\_\_\_\_

サポート ブラザー

2

ブラザーのサポートサイト にアクセスして、最新の情報を調べる http://solutions.brother.co.jp/

### オンラインユーザー登録 ▶ https://myportal.brother.co.jp/

- ご使用になる前に、必ず本書をお読みください。
- 本書はお読みになったあとも大切に保管し、 いつでも手にとって見ることができるようにしてください。

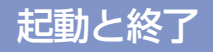

接続とメモリ管理

セキュリティ設定

コンテンツとフォルダ操作

こんなときには

## 付録

やりたいことがすぐ探せる! やりたいこと目次 4ページへ このたびは BROTHER DOCUMENT VIEWER SV-70/100B をお買い上げいただき、まことにありがとうございます。

SV-Manager は、SV-70/100B(以降本機と表記します)のコンテンツ管理用の Windows アプリ ケーションソフトです。(対応 OS: Windows XP 日本語版、Windows XP Professional x64 Edition 日本語版、Windows Vista 32bit/64bit 日本語版、Windows 7 32bit/64bit 日本語版) ご使用になる前に必ず本書をお読みの上、正しくお使いください。本書はお読みになったあとも 大切に保管し、手にとって見られるようにしてください。

本書では、Windows でのアプリケーションソフトのインストールや一般的な操作ができる方を 想定して説明しています。 Windows の一般的な操作については、市販の書籍等をご参照ください。

- 本書の内容は予告なしに変更することがあります。
- •本書の内容の一部または全部を無断で複写、転載することは禁じられています。
- 本書の内容については万全を期しておりますが、万一ご不審な点や誤りなどお気づきの点が ありましたらご連絡ください。
- 本機の故障、誤動作、不具合、あるいは外部要因によって生じた経済的損害等(データの消失、事業利益の損失、遺失利益、事業の中断による損失等)につきましては、当社は一切その責任を負いかねますので、あらかじめご了承ください。

#### 商標について

本文中では、OS 名称を略記しています。

Windows<sup>®</sup> XP の正式名称は、Microsoft<sup>®</sup> Windows<sup>®</sup> XP operating system です。 Windows<sup>®</sup> Vista の正式名称は、Microsoft<sup>®</sup> Windows Vista<sup>®</sup> operating system です。 Windows<sup>®</sup> 7 の正式名称は、Microsoft<sup>®</sup> Windows<sup>®</sup> 7 operating system です。

- Microsoft<sup>®</sup>、Windows<sup>®</sup>、Excel、Word、Power Point<sup>®</sup>、Windows Mobile<sup>®</sup>は、米国 Microsoft Corporationの米国およびその他の国における登録商標です。
- Acrobat<sup>®</sup>、Adobeは、米国 Adobe Systems Incorporated (アドビシステムズ社)の登録商標または商標です。
- microSD™ および microSDHC™ は、SD アソシエーションの商標です。
- ブラザー製品および関連資料等に記載されている社名及び商品名はそれぞれ各社の商標また は登録商標です。

#### 取扱説明書の表記について

#### ■記号

| < >              | キー名称を示します。                                                                                                    |
|------------------|----------------------------------------------------------------------------------------------------|
| ΓJ               | 画面の表示パネルに表示される項目を示します。                                                                                                    |
| []               | 選択項目を示します。                                                                                                    |
|                  | 次のような連続した操作の場合には、「[編集] → [しるし] → [しるしの削除]」と<br>記載します。<br>1 メニューから [編集] をクリックします。<br>2 [しるし] をポイントまたはクリックします。<br>3 [しるしの削除] をクリックします。<br>• カーソルを目的の項目に合わせるポイント操作の場合も、クリック操作と同じ結<br>果となる場合には上記のような省略表記で、[(選択項目名)] のみで表記し、ポイ<br>ントまたはクリックの操作を記載しません。ただし、クリック操作とポイント操<br>作で異なる結果となる場合には、クリックまたはポイント操作を明記します。 |
| []               | 画面名、ダイアログ名を示します。                                                                                                    |
| <u>ل</u><br>بر ج | 知っておくと便利な情報や、制限事項を記載しています。                                                                                                    |
| <b>建</b> 意       | お客さまのデータが消去される操作や、重要な事項を記載しています。                                                                                                    |

#### ■表記

- 左クリックは、クリックと表記します。
- 右クリックは、右クリックと表記します。

#### 本書で使用されているイラストについて

•本書では本機やメニューの説明に、SV-100Bのイラストを使用しています。

## <u>やりたいこと目次</u>

SV-Manager は、本機のコンテンツを管理する Windows アプリケーションソフトです。

SV-Manager では、Word や Excel、PDF などのコンテンツの元ファイルを本機 で閲覧できるように変換し、本機専用ファイルを作成します。作成した本機専用 ファイルは、本機または SV-Manager のライブラリ(PC のハードディスクの特 定フォルダ)に登録し、管理できます。

ここでは、SV-Manager の代表的な機能を簡単なイラストで説明し、該当ページをご案内しています。

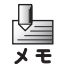

本機専用ファイルは、SV-Manager でのみ管理できます。

#### ■本機専用ファイルを本機に直接作成したい

アプリケーションソフトからの印刷や、コンテンツの元ファイルのドラッグアンドドロップで、 本機専用ファイルを本機に直接作成できます。

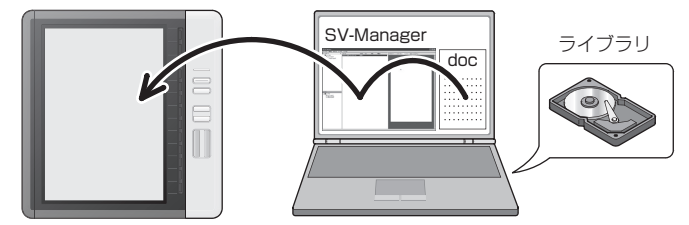

➡「本機専用ファイルを作成する」(③P.27)

#### ■セキュリティを高めた管理をしたい

本機専用ファイルは、セキュリティフォルダを使用してパスワードで暗号化できます。

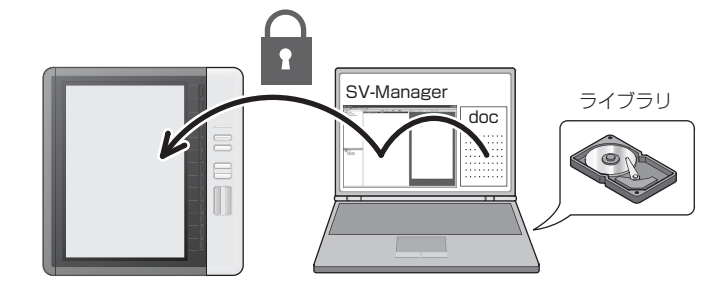

▶「本機のセキュリティ設定」(②P.22)

#### ■本機専用ファイルをバックアップしたり入れ替えたい

SV-Managerのライブラリに本機専用ファイルを登録しておくと、必要なときに本機へコピーして閲覧できます。複数の本機を利用する場合に便利です。

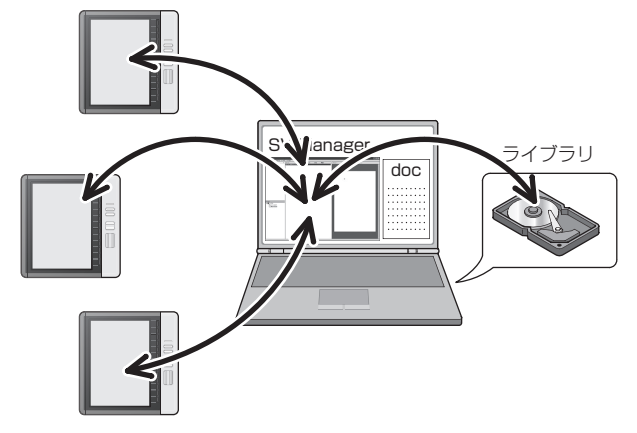

➡「フォルダ/ファイルを管理する」(③P.43)

#### ■本機専用ファイルをほかの PC に移したい

本機専用ファイルは SV-Manager だけで管理できますが、バックアップなどのためにほかの PC に移したいときがあります。BVD エクスポート機能を使用すると、Windows のファイル 操作でコピーや移動ができるファイル形式に書き出せます。書き出したファイルは、BVD イン ポートで SV-Manager に戻せます。

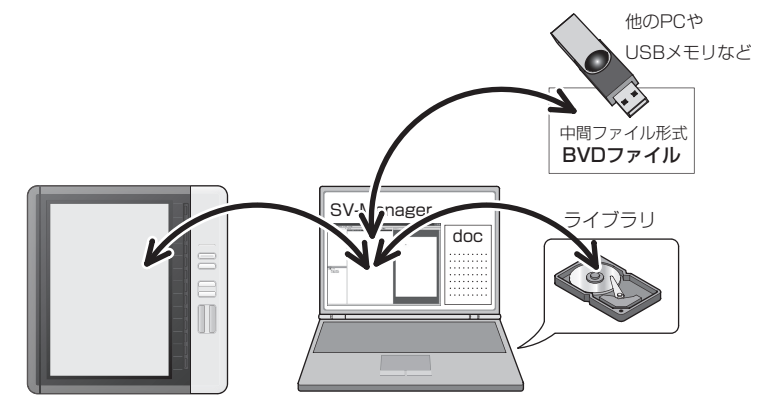

➡「本機専用ファイルを中間ファイル形式で管理する」(③P.50)

#### ■大量のコンテンツを持ち歩きたい

複数の microSD メモリカード(以降メモリカードと表記します)に本機専用ファイルを登録しておくと、大量のコンテンツを携帯できます。

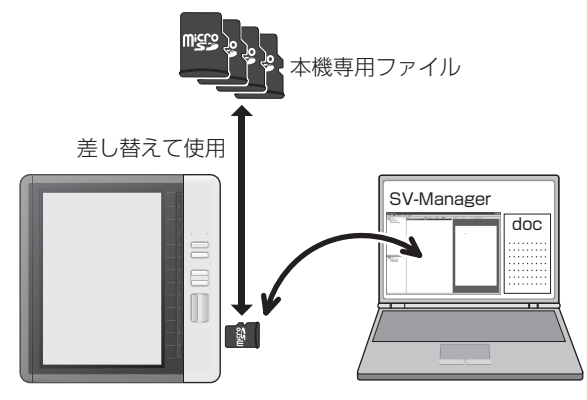

➡「メモリカードで複数の本機を管理する」(③P.20)

本機で使用可能なメモリカードは、microSDメモリカードと microSDHC メモリカードです。(SDHC のスピードクラスには対応していません。) microSDHC メモリカードのご使用は、弊社にて動作確認したものを推奨します。 詳しくは、ブラザーソリューションセンターをご確認ください。

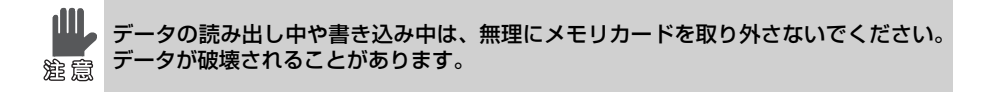

|    | はじめに                  | 2  |
|----|-----------------------|----|
|    | 商標について                | 2  |
|    | 取扱説明書の表記について          |    |
|    | 本書で使用されているイラストについて    | 3  |
|    | やりたいこと目次              | 4  |
|    | 目次                    | 7  |
| 1章 | SV-Manager の起動と終了     | 10 |
|    | SV-Manager を起動する/終了する | 11 |
|    | SV-Manager を起動する      | 11 |
|    | SV-Manager を終了するには    | 11 |
|    | SV-Manager の画面構成について  | 12 |
|    | 階層表示エリアについて           | 13 |
|    | ファイル詳細表示エリアについて       | 14 |
|    | プレビュー表示エリアについて        | 16 |
| 2章 | PC への本機の接続とメモリ管理      | 17 |
|    | 本機を PC に接続する/取り外す     | 18 |
|    | 本機を PC に接続する          |    |
|    | 本機を PC から取り外す         | 18 |
|    | メモリを初期化する             | 19 |
|    | メモリ容量の残量を確認する         | 21 |
| 3章 | 本機のセキュリティ設定           | 22 |
|    | セキュリティフォルダにパスワードを設定する | 23 |
|    | セキュリティフォルダを開く/閉じる     | 24 |
|    | セキュリティフォルダを開く         | 24 |
|    | セキュリティフォルダのパスワードを変更する | 25 |

| 4章 | コンテンツとフォルダ操作                      | 26         |
|----|-----------------------------------|------------|
|    | 本機専用ファイルを作成する                     |            |
|    | アフリケーションソフトの印刷画面から作成する            |            |
|    |                                   |            |
|    | SV-Manager の 【テータの豆琢】 画面から1F成 9 る | ۱ ک<br>دد  |
|    | ノリノダートノイバーの印刷設定を変更するには            |            |
|    | コンテンツを表示する/ページを回転する               | 40         |
|    | ページを表示して確認する                      | 40         |
|    | ページを削除する                          | 41         |
|    | ページを 180 度回転して保存する                | 41         |
|    | 拡大表示用ページの向きを変更する                  |            |
|    | フォルダ/ファイルを管理する                    | 43         |
|    | フォルダを作成する                         | 43         |
|    | ファイル名/フォルダ名を変更する                  | 43         |
|    | ファイル/フォルダを移動する                    | 43         |
|    | ファイル/フォルダをコピーする                   |            |
|    | ファイル/フォルダを削除する                    | 46         |
|    | しるしを管理する                          | 47         |
|    | しるしを付ける                           | 47         |
|    | しるしを削除する                          | 47         |
|    | しるしを利用する                          | 48         |
|    | 評価情報を管理する                         | 49         |
|    | 評価情報を変更する                         | 49         |
|    | 本機専用ファイルを中間ファイル形式で管理する            | 50         |
|    | 中間ファイル形式でデータを書き出す                 |            |
|    | 中間ファイル形式のデータを読み込む                 | 51         |
|    | 内蔵フラッシュメモリのデータをメモリカードへ移動するには (SV  | -70 のみ )52 |

| 5章 | こんなときには                                                                         | 53             |
|----|---------------------------------------------------------------------------------|----------------|
|    | SV-Managerの操作環境を変更するには         全般について設定する                                       |                |
|    | SV-Manager をバージョンアップするには<br>SV-Manager のバージョン情報を確認する<br>プリンタードライバーのバージョン情報を確認する | 59<br>         |
|    | SV-Manager をアンインストールするには<br>こんなメッセージが表示されたら<br>おかしいなと思ったときは                     | 60<br>61<br>63 |
| 6章 | 付録<br>用語集<br>索引                                                                 | 65<br>66       |

1章

## SV-Manager の起動と終了

SV-Manager の動作環境とインストールについては、 クイックスタートガイドをご参照ください。

| SV-Manager を起動する/終了する                                 | 11 |
|-------------------------------------------------------|----|
| SV-Manager を起動する<br>SV-Manager を終了するには                |    |
| SV-Manager の画面構成について                                  | 12 |
|                                                       | 10 |
| 谷エリアのサイスを変更するには                                       |    |
|                                                       | 13 |
| 階層表示エリアについて                                           | 13 |
| 本機接続状態による画面表示の違いについて                                  | 14 |
| ファイル詳細表示エリアについて                                       |    |
| 項目の表示幅を変更するには                                         |    |
| 項目の並び順を入れ替えるには                                        |    |
| 項目を非表示にするには<br>1000-1000-1000-1000-1000-1000-1000-100 | 15 |
| プレビュー表示エリアについて                                        | 16 |
|                                                       |    |

## 🔟 SV-Manager を起動する/終了する

#### SV-Manager を起動する

- **1** SV-Manager のショートカットアイコ ンをダブルクリックします。
  - Windows のスタートメニューから [すべてのプログラム] → [Brother SV-Manager] でも起動できます。

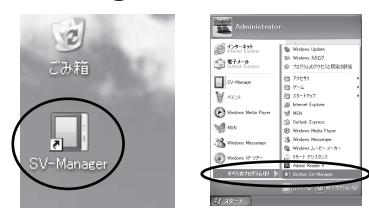

◆SV-Manager が起動し、【SV-Manager】 画面と【ドキュメントファイルの登録 方法】ダイアログが同時に表示されま す。

- 【ドキュメントファイルの登録方法】ダ イアログの内容を確認して[OK]をク リックします。
  - 【ドキュメントファイルの登録方法】 ダイアログを次回以降に表示しない ときは[次回以降表示しない]を チェックして[OK]をクリックしま す。表示の有無は、「SV-Managerの 操作環境を変更するには」(CPPP. 54)で変更できます。

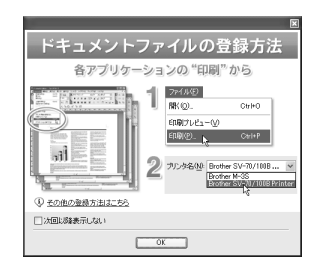

◆SV-Manager を操作できる状態になります。

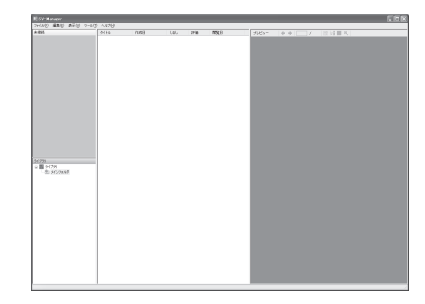

#### SV-Manager を終了するには

- **1** タイトルバーの**区**をクリックします。
  - メニューから [ファイル] → [終了] でも操作できます。
  - ◆SV-Manager が終了し、【SV-Manager】 画面が閉じます。

## SV-Managerの画面構成について

【SV-Manager】画面は、3つのエリアに分かれています。

| 階層表示エリア     | • フォルダ構成を階層表示します。                                                          |
|-------------|----------------------------------------------------------------------------|
| ファイル詳細表示エリア | <ul> <li>階層表示エリアで選択したフォルダの本機専用ファイルを一覧<br/>表示します。サブフォルダは表示されません。</li> </ul> |
| プレビュー表示エリア  | <ul> <li>ファイル詳細表示エリアで選択した本機専用ファイルのコンテンツを表示します。</li> </ul>                  |

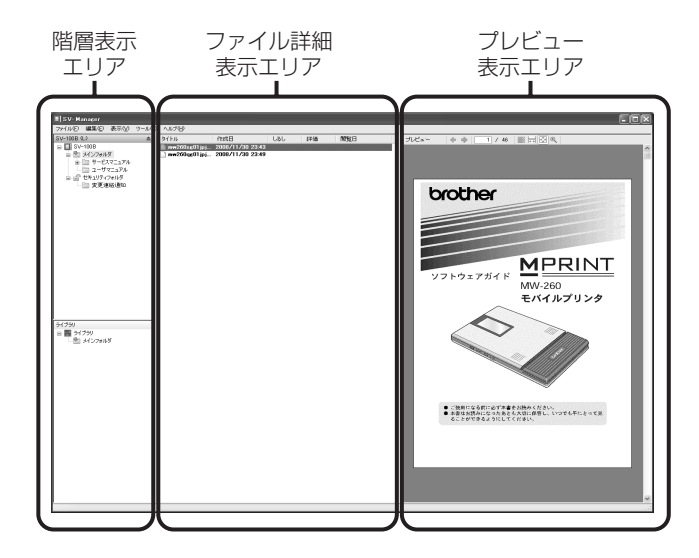

■各エリアのサイズを変更するには

1 境界位置をポイントすると、☆が
↓↓→に変わるので、ドラッグします。

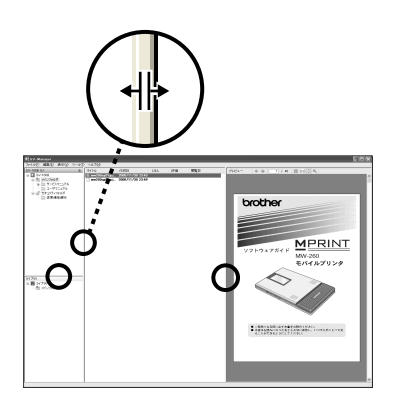

#### 画面の表示形式について

画面表示には、縦割り型と横割り型の 2 種類があります。表示方法は、「SV-Manager の操作 環境を変更するには」( @ P. 54) で変更できます。

> 1000 1 ■ 2020 1 ■ 2020

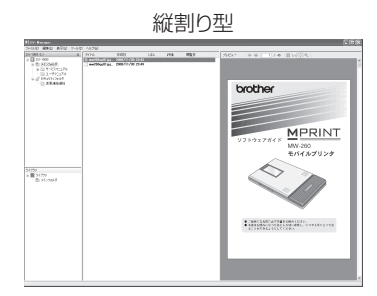

#### 階層表示エリアについて

本機とライブラリのフォルダを階層表示します。 本機は上段に、ライブラリは下段に表示され ます。

選択中の本機またはライブラリは、タイトル バーが濃い灰色で表示されます。

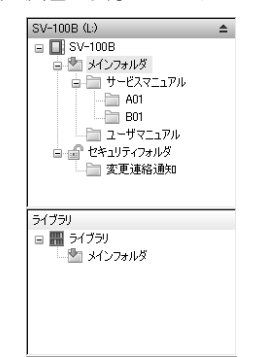

- 🔲:本機トップフォルダ
  - 初期化で設定されたメモリの最上位のフォルダです。
- 塗 : メインフォルダ
  - 初期化で設定された一般のフォルダ です。暗号化はされません。
- 🔒:セキュリティフォルダ

#### (開いているときは 🔐 )

初期化で設定された特別なフォルダです。パスワードにより本機専用ファイルを暗号化して保護できます。本機1台に1つだけ作成されます。

- 📄 : フォルダ
  - ユーザが任意に作成できるフォルダです。
- SV-Manager ではトップフォルダ、 メインフォルダ、セキュリティフォル ダにあるいずれのフォルダも同じア イコンで表示されますが、本機で閲覧 すると、セキュリティフォルダにある フォルダはセキュリティマークの付 いた Ca アイコンで表示されます。

#### 🎹 : ライブラリ

- SV-Managerをインストールすると、 PC に作成されるフォルダです。ライ ブラリにはセキュリティフォルダは 設定できません。
- PCでの保存先は「SV-Managerの操 作環境を変更するには」(③ P. 54) で変更できます。
- ≜:取り外し
  - 本機を取り外すときにクリックします。Windowsの「ハードウェアの安全な取り外し」と同じ機能です。
- 本機トップフォルダ名「SV-100B」、 「SV-70」または「SV-70(内蔵フ ラッシュメモリ)」、メインフォルダ 名、セキュリティフォルダ名、フォル ダ名は、右クリックのメニューから任 意に変更できます。

横割り型

#### 本機接続状態による画面表示の違いについて

SV-Manager では、同時に2台までの本機を管理できます。 2台接続した場合は、階層表示エリアに2台の本機が表示されます。 PCに先に接続した本機が上に、後から接続した本機はライブラリと1台目の間に表示されます。 本機を3台以上接続した場合には、3台目以降に接続した本機は表示されません。

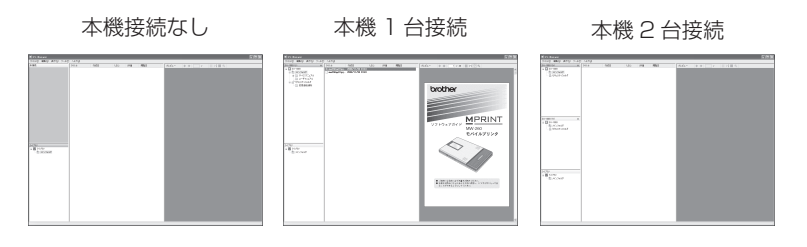

#### ファイル詳細表示エリアについて

本機専用ファイルのリストが表示されます。

本機で閲覧すると、このファイル詳細エリアの並び順で表示されます。

各ファイルには [タイトル]、[作成日]、[しるし]、[評価]、[閲覧日]の5項目が表示されます。各項目のタイトル行をクリックすると、ファイルがその項目で昇順、降順にソートされます。

| タイトル 作成日                | 1   Lal              | 評価    | 閲覧日 |
|-------------------------|----------------------|-------|-----|
| mw260ug01jpja.pdf 2008/ | (12/23 06:02 🛯 🕚 (5) | ***** |     |
| 🗋 A01-サービスマニュア 2008/    | (12/23 03:22 📗 (3)   | )     |     |
| │ □ A02-サービスマニュア 2008/  | 12/23 05:05          |       |     |

#### タイトル

- 本機専用ファイル名を表示します。
- 本機で閲覧済みのファイルは標準フォントで、未閲覧は太字フォントで表示されます。

コンテンツの元ファイルから本機専 用ファイルを作成すると、作成元のコ ンテンツの元ファイルの拡張子まで 含めた本機専用のファイル名になり ます。ファイル名は変更できます。

#### 作成日

 コンテンツの元ファイルから本機専 用ファイルを作成した年月日、時間を 表示します。

#### しるし

 SV-Manager または本機でページに 付けた「しるし」の数が表示されま す。「しるし」がないときは空欄で表 示されます。

評価

SV-Manager または本機で付けた評価が★の個数で表示されます。「評価なし」のときは空欄で表示されます。

閲覧日

本機で本機専用ファイルを最後に閲覧した日が表示されます。

#### ■項目の表示幅を変更するには

項目の表示幅を任意の幅、または一番長い文 字列の幅に合うように変更できます。

各項目のタイトル右端をポイントし、
 ▷ が+ に変わったらドラッグまたは
 ダブルクリックします。

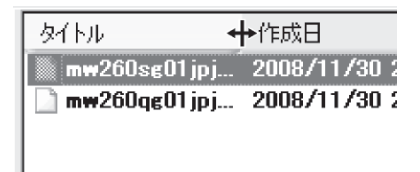

- ➡ドラッグしたときは、項目幅が任意の 幅に変更されます。
- ◆ダブルクリックしたときは、ファイル 一覧リストの中で一番長い文字の幅 に合わせて項目幅が変更されます。

| タイトル                        | 作成日           |
|-----------------------------|---------------|
| 🐘 mw260sg01jpja.pdf         | 2008/11/30 23 |
| 🗋 mw260qg01jpja-1234567.pdf | 2008/11/30 23 |

- 非表示項目がある場合に境界線を ドラッグまたはダブルクリックす ると、非表示の項目が表示されま す。
  - 一覧リストのすべてのファイルに 該当項目の内容がない場合、ダブ ルクリックすると最小幅に変更さ れます。
  - SV-Manager を終了しても、変更 結果は保存されます。

#### ■項目の並び順を入れ替えるには

項目の並び順は変更できます。

- **1** 移動したい項目のタイトルをドラッグ し、目的の位置へドロップします。
  - ▶項目の並び順が変更されます。
- 項目の並び順は、SV-Managerの終 メモ 了時に保存されません。

#### ■項目を非表示にするには

表示項目は非表示にできます。

- **1** タイトル行を右クリックします。
- 2 表示しない項目をクリックし、チェック 「✓」を外します。
  - 再表示するには、再度クリックして チェック「✓」を付けるか、非表示項 目の境界線をダブルクリックまたは ドラッグします。

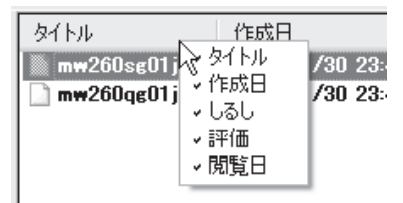

### プレビュー表示エリアについて

本機専用ファイルのコンテンツページのプレ ビューが表示されます。

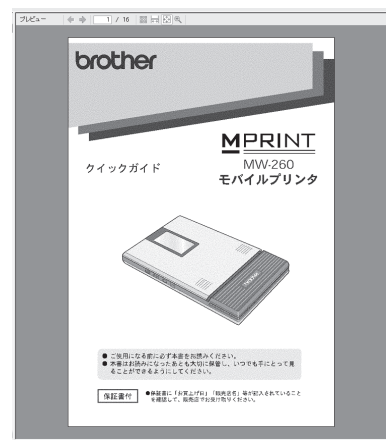

- 🖕 : (前のページへ移動)
  - 前のページへ移動します。
- 🔷 : (次のページへ移動)
  - 次のページへ移動します。

#### 現在ページ番号/総ページ数

表示中(サムネイル表示のときは選択中)のページ番号とコンテンツの総ページ数を表示します。

- ||||:(サムネイル)
  - コンテンツページをサムネイルで表示します。
  - 選択中のページは、青い枠が付いて表示されます。

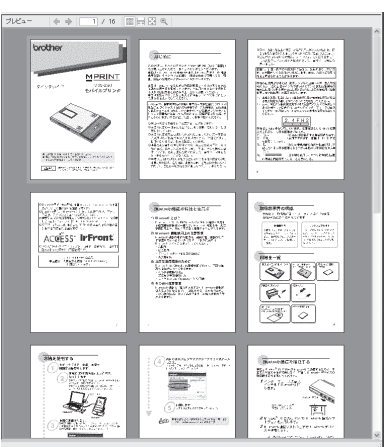

#### | ; (ウィンドウの幅に合わせる)

- コンテンツの1ページを、プレビュー 表示エリアのウィンドウ幅に合わせ て表示します。
- 💮 : (ページ全体)
  - コンテンツの1ページ全体を、プレビュー表示エリアに合わせて表示します。
- 🔍:(標準/拡大)
  - 標準(全ページ)表示用画像と拡大表 示用画像を切り替えます。
  - 標準表示用画像または拡大表示用画像に作成したイメージデータの1
     ドットをPCのディスプレイの1ドットで実寸表示します。本機で表示したときの状態を確認できます。

1

2章

## PC への本機の接続とメモリ管理

本機の内蔵フラッシュメモリ(SV-70のみ)またはメモリカードを装着した本機は、SV-Managerからは一般のメモリカードリーダライタに装着したメモリカードと同じリムーバブルディスクとして認識します。

メモリカードリーダライタのメモリカードをSV-Managerで初 期化すると、本機専用ファイルの管理ができます。本機に装着す れば、そのままコンテンツを閲覧できます。

| 本機を PC に接続する/取り外す              | 18 |
|--------------------------------|----|
| 本機を PC に接続する<br>本機を PC から取り外す  |    |
| メモリを初期化する                      | 19 |
| 初期化するには<br>メモリカードで複数の本機を管理する   |    |
| メモリ容量の残量を確認する                  | 21 |
| メモリの使用量を確認するにはメモリの詳細使用量を確認するには |    |

## 🖳 本機を PC に接続する/取り外す

本機に本機専用ファイルを登録するときや、USB 接続で充電するには、本機と PC を付属の USB ケーブルで接続します。

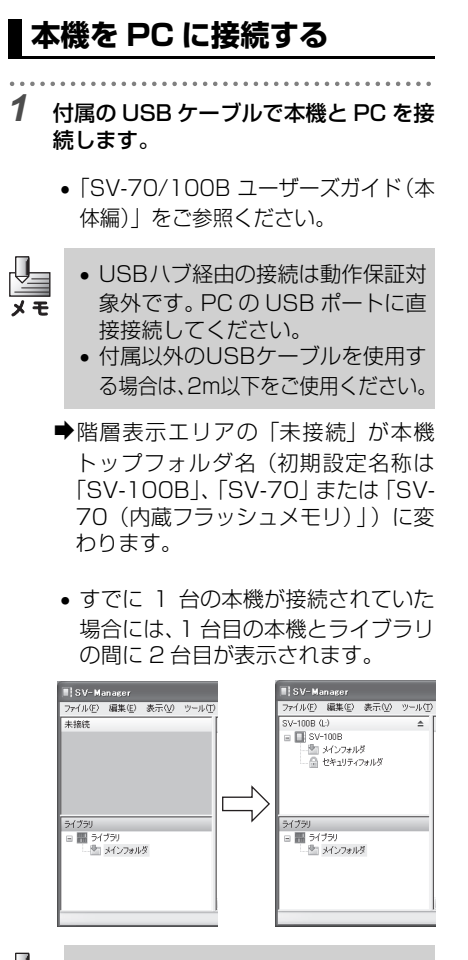

- **⊻** × ₹
- SV-Managerで同時に管理できるのは、2台までの本機です。3台以上接続された場合には、3台目以降に接続した本機は表示されません。
- 接続した本機のメモリがSV-Manager で初期化されていないときは、本機として認識されず、階層表示エリアは更 新されません。「メモリを初期化する」
   (3) P. 19)で初期化します。
- Windowsのエクスプローラ画面、 自動再生画面が同時に表示された ときは、必要に応じて閉じます。

#### 本機を PC から取り外す

PC から本機を安全に取り外すには、次の操作をします。

- データの読み出し中や書き込み中は、無理に本機を取り外さないでく
- 注意ださい。データが破壊されることがあります。必ず、ここで説明する取り外しの操作を行い、本機がSV-Managerの管理下から外れ、階層表示エリアから消えたことを確認してからUSBケーブルを取り外してください。
- 1 階層表示エリアの ▲ (取り外し)をク リックします。
  - メニューの[ツール]→ [取り外し] でも操作できます。
  - ◆本機がSV-Managerの管理下から外 され、階層表示エリアから消えます。
  - PCから本機を安全に取り外せます。 この操作は、Windowsでの「安全な 取り外し」と同等の操作です。
- PCに3台以上の本機が接続されていた場合には、取り外した本機の表示が消え、3台目として接続していた本機が、階層表示エリアに表示されます。
  - メモリカードに一般のWindows ファイルが保存してあり、その ファイルをほかのアプリケーショ ンソフトで使用している場合は、 取り外せません。

## メモリを初期化する

本機で閲覧できる本機専用ファイルを管理するには、SV-Manager での初期化また は本機でのフォーマットが必要です。初期化していないメモリカードまたは内蔵フ ラッシュメモリ (SV-70のみ)には、本機専用ファイルを登録できません。同梱品 のmicroSDメモリカード (SV-100Bのみ)と出荷時の内蔵フラッシュメモリ (SV-70のみ)は、初期化されています。

また、セキュリティフォルダが暗証番号無効状態になり、再度セキュリティフォル ダを使用したいとき、あるいは本機での閲覧ができなくなったときには初期化が必 要です。

- SV-70 の場合には、本機にメモリカードが装着されているときはメモリカードが初
- 期化され、メモリカードが装着されていないときは内蔵フラッシュメモリが初期化されます。
  - SV-70の内蔵フラッシュメモリに登録可能なページ数は、約500ページ(100MB) です。
  - 初期化済みの本機を再度初期化するときは、メモリカードまたは内蔵フラッシュメモリ(SV-70のみ)の本機専用ファイルをライブラリや中間ファイル形式でバックアップしてください。
  - SV-Manager で初期化すると、本機専用ファイルはすべて削除され、新しい空のトップフォルダ、メインフォルダ、セキュリティフォルダが作成されます。本機、Windows でのフォーマットとは異なり、Windowsの一般のフォルダ、ファイルは削除されません。
  - Windows または SD 規格に対応していない他のソフトでフォーマットした場合には SD 規格非準拠になり、互換性などで問題が発生する場合があります。メモリカードま たは内蔵フラッシュメモリ (SV-70のみ)をフォーマットするときは、本機でフォー マットしてください。本機で行うフォーマットでは、SD 規格準拠のフォーマットを 行った後、SV-Managerの初期化と同じように新しいトップフォルダ、メインフォ ルダ、セキュリティフォルダが作成されます。
  - エクスプローラの【フォルダオプション】ダイアログの[表示]タブで、「ファイル とフォルダの表示」を「すべてのファイルとフォルダを表示する」設定にしてある場 合には、初期化後のルートディレクトリに BRVDOC フォルダが表示されます。本機 専用ファイルは、BRVDOC フォルダに独自形式で保存されます。Windows でこの フォルダとファイルを操作すると、SV-Manager および本機で閲覧できなくなるこ とがありますので、ご注意ください。

■初期化するには

- メニューで [ツール] → [初期化] をク リックした後、初期化するドライブをク リックします。
  - すでにSV-Managerで初期化済みの ドライブにはトップフォルダ名称(初 期設定名「SV-100B」、「SV-70」ま たは「SV-70(内蔵フラッシュメモ リ)」が表示されます。
  - 複数のリムーバブルディスクを接続している場合など、目的のドライブが 判別できないときは、エクスプローラでドライブを確認します。

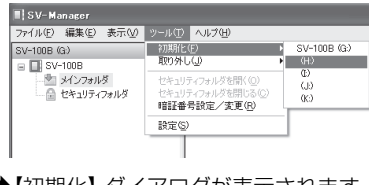

- ➡【初期化】ダイアログが表示されます。
- 2 [はい] をクリックします。

 中止するには、[いいえ]をクリック します。

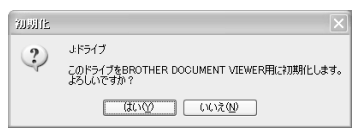

- ◆【初期化中】ダイアログが表示された 後、階層表示エリアに新しい本機が表示されます。
- トップフォルダ(□)にメインフォ ルダ(□)とセキュリティフォルダ
   )が作成されています。

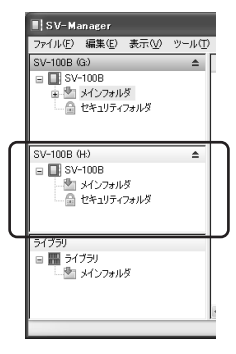

#### メモリカードで複数の本機を管理する

SV-Manager で初期化すると、メモリカードリーダライタに装着したメモリカードも本機として管理ができます。本機が手元になくても本機専用ファイルをメモリカードに保存することができます。 大量のコンテンツを携帯したい場合など、コンテンツの本機専用ファイルを複数のメモリカード に保存し、1台の本機でメモリカードを差し替えて閲覧できます。

本機で使用可能なメモリカードは、microSD メモリカードと microSDHC メモリカードです。 (SDHC のスピードクラスには対応していません。) microSDHC メモリカードので使用は、弊社にて動作確認したものを推奨します。

詳しくは、ブラザーソリューションセンターをご確認ください。

## 🔲 メモリ容量の残量を確認する

メモリカードまたは内蔵フラッシュメモリ(SV-70のみ)の使用量は2つの方法 で確認できます。

■メモリの使用量を確認するには

- 1 階層表示エリアの本機のタイトルバー をポイントします。
  - ◆メモリカードまたは内蔵フラッシュ メモリ(SV-70のみ)のメモリ使用 量が数秒間表示されます。

| SV-Manager  |                    |        |       |  |
|-------------|--------------------|--------|-------|--|
| ファイル(E)     | 編集( <u>E</u> )     | 表示(V)  | ツール(1 |  |
| SV-100B (   | L:)                | N      |       |  |
| 🖃 🔲 SV-100B |                    |        |       |  |
| 8 🖄         | メインフォメ             | モリ使用量  | 6%    |  |
| ۲           | 1 <del>4</del> - 8 | スマニュアル |       |  |
|             | コーサ                | マニュアル  |       |  |
| 1 (M)       | セキュリティ             | ノオルダ   |       |  |

■メモリの詳細使用量を確認する には

- 本機のトップフォルダ(□)を右クリックした後、[プロパティ]をクリックします。
  - 本機のトップフォルダ(□)を選択した状態でメニューの[ファイル] →
     [プロパティ]でも操作できます。
  - ◆【プロパティ】ダイアログが表示されます。

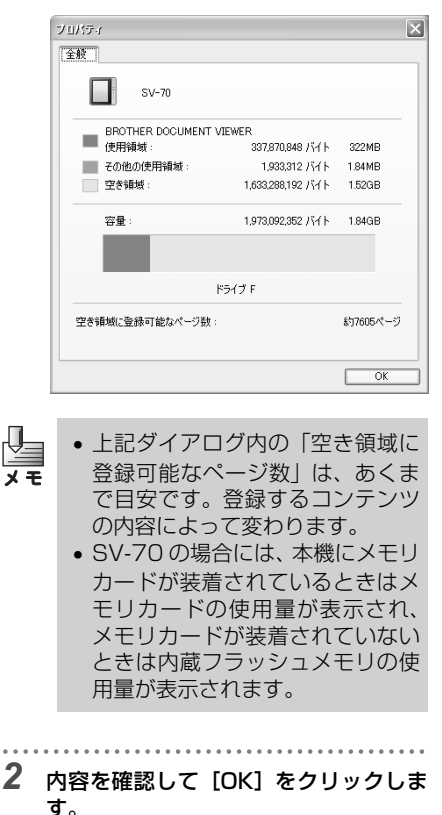

◆【プロパティ】ダイアログが閉じます。 21

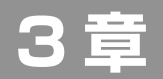

## 本機のセキュリティ設定

SV-Manager の初期化で作成されるセキュリティフォルダは、 パスワードを設定すると使用できます。本機専用ファイルは、セ キュリティフォルダに登録するとパスワードで暗号化されます。 メインフォルダでは、本機専用ファイルは暗号化されません。

#### セキュリティフォルダにパスワードを設定する 23

# セキュリティフォルダを開く/閉じる 24 セキュリティフォルダを開く 24 セキュリティフォルダを開く 24

#### セキュリティフォルダのパスワードを変更する 25

## セキュリティフォルダにパスワードを設定する

セキュリティフォルダを使用するには、パスワードの設定が必要です。 ここで設定したパスワードは、本機でセキュリティフォルダを開くときにも使用し ます。

パスワードを設定するには、次のように操作します。

- - トップフォルダ(□) またはメイン フォルダ(20) を選択した後、メ ニューの[ツール]→[暗証番号設定 /変更]でも操作できます。
  - ◆【暗証番号設定】ダイアログが表示されます。
- セキュリティフォルダをクリック しても【暗証番号設定】ダイアロ グが表示されないときは、すでに パスワードが設定されています。
- すでにパスワードが設定されているセキュリティフォルダ())を選択して、メニューから[ツール]
   → [暗証番号設定/変更]の操作をすると、【暗証番号変更】ダイアログが表示されます。「セキュリティフォルダのパスワードを変更する」((2) P.25)をご参照ください。

- 2 「暗証番号」に4桁のパスワードを入力します。
  - パスワードは半角数字0~9で設定します。アルファベットや記号は設定できません。

| 暗言 | 正番号設定 🔀                |
|----|------------------------|
| 8  | 語証番号を設定してください。(半角数字4桁) |
|    | 暗証番号  <br>暗証番号の確認入力    |
|    | OK         キャンセル       |

- 3 「暗証番号の確認入力」にも「暗証番号」 で入力したパスワードを入力します。
- **4** [OK] をクリックします。
  - セキュリティフォルダが開き、 から に変わります。

## 🔲 セキュリティフォルダを開く/閉じる

パスワードが設定されているセキュリティフォルダを開くには、次のように操作します。

#### セキュリティフォルダを開く

- 閉じているセキュリティフォルダ(量)
   をダブルクリックします。
  - メニューの [ツール] → [セキュリ ティフォルダを開く]でも操作できま す。
  - ◆【暗証番号認証】ダイアログが表示されます。
- 2 4 桁のパスワードを半角数字で入力し、 [OK]をクリックします。

| 喑証番号認証         | X     |
|----------------|-------|
| 暗証番号を入力してください。 |       |
| 暗証番号           |       |
| ОК             | キャンセル |

- ◆セキュリティフォルダが開き、 から for に変わります。
- 階層表示エリアのセキュリティフォ ルダが1階層展開して表示されます。
   その階層に本機専用ファイルがある 場合は詳細表示エリアに表示されます。

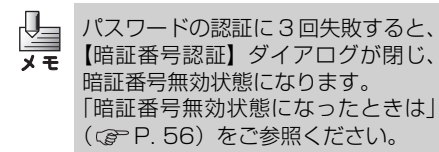

#### セキュリティフォルダを閉じるには

セキュリティフォルダを閉じるには、次の操 作を行います。

- 開いているセキュリティフォルダ(量) を右クリックした後、【セキュリティ フォルダを閉じる】をクリックします。
  - メニューの [ツール] → [セキュリ ティフォルダを閉じる] でも操作でき ます。
  - ◆セキュリティフォルダが閉じ、量から量に変わります。
  - ファイル詳細表示エリア、プレビュー エリアの表示が消去されます。

## 🧕 セキュリティフォルダのパスワードを変更する

すでにセキュリティフォルダに本機専用ファイルを保存してある場合でも、パス ワードを変更できます。

パスワードを変更するには、次のように操作します。

- 1 セキュリティフォルダを開きます。
  - 「セキュリティフォルダを開く/閉じる」(GPP P. 24)をご参照ください。
- 2 セキュリティフォルダ(量)を右クリックした後、[暗証番号設定/変更]をクリックします。
  - ・メニューの [ツール] → [暗証番号設 定/変更] でも操作できます。
  - ◆【暗証番号変更】ダイアログが表示されます。
- 3 現在の4桁のパスワードを半角数字で入 力します。

| 暗証番号変更                                                                     | × |
|----------------------------------------------------------------------------|---|
| 暗証番号を変更します。ようしいですか?<br>※セキュリティフォルダ以下のファイルの再暗号化を行う為、この処理<br>には数分かかる場合があります。 |   |
| 現在の暗証番号                                                                    |   |
| 新山。暗証番号                                                                    |   |
| 新しい暗証番号の確認入力                                                               |   |
| OK キャンセル                                                                   |   |

- 4 「新しい暗証番号」に4桁のパスワードを 入力します。
  - パスワードは半角数字0~9で設定します。アルファベットや記号は設定できません。
- 5 「新しい暗証番号の確認入力」にも「新 しい暗証番号」で入力した 4 桁のパス ワードを入力します。

- **6** [OK] をクリックします。
  - ▶【暗証番号変更中】ダイアログが表示 されます。
  - セキュリティフォルダの本機専用 ファイルが再暗号化されます。再暗号 化の進捗表示が100%になるとパス ワード変更処理が終了します。
  - セキュリティフォルダに大量の本機
     専用ファイルがある場合、時間がかかることがあります。

## 4章

## コンテンツとフォルダ操作

| 本機専用ファイルを作成する                            | 27              |
|------------------------------------------|-----------------|
| セキュリティフォルダに登録するには                        | 28              |
| アプリケーションソフトの印刷画面から作成する                   | 28              |
| 【登録先選択】ダイアログが表示されたときは                    | 29              |
| ドラックアンドドロッフで作成する                         | 29              |
| SV-Manager の「データの登録」画面から作成する             | 30<br><b>31</b> |
| プリンタードライバーの印刷設定を変更するには                   |                 |
| アプリケーションソフトの【印刷】ダイアログから設定するには            |                 |
| Windows の [スタート] メニューから設定するには            | 38              |
| コンテンツの内容に合わせて設定を調節するには                   | 39              |
| コンテンツを表示する/ページを回転する                      | 40              |
| ページを表示して確認する                             | 40              |
| ページの表示サイズを切り替えるには                        | 40              |
| ページをめくるには                                | 40              |
| ページ番号を指定しく表示するには                         | 41<br><b>41</b> |
| ページを削除する                                 | 41<br>41        |
| 拡大表示用ページの向きを変更する                         |                 |
| ■ フォルダ/ファイルを管理する                         | 43              |
| ■<br>フォルダを作成する                           | 43              |
| ファイル名/フォルダ名を変更する                         | 43              |
| ファイル/フォルダを移動する                           | 43              |
| ドラッグアンドドロップで移動するには                       | 44              |
| カットアンドペー人トで移動するには                        | 44              |
| ノアイル/ フォルツをコヒー9る<br>ドラッグアンドドロップでコピーするにけ  | <b>45</b>       |
| ドララファントトロランとコピーダのには                      | 45              |
| ファイル/フォルダを削除する                           | 46              |
| しるしを管理する                                 | 47              |
| ー<br>しるしを付ける                             | 47              |
| しるしを削除する                                 | 47              |
| ページごとにしるしを削除する                           | 47              |
| しるしを一括削除する                               | 47              |
| しるしを利用する                                 | 48              |
| 評価情報を管理する                                | 49              |
| 評価情報を変更する                                | 49              |
| 本機専用ファイルを中間ファイル形式で管理する                   | 50              |
| ーーーーーーーーーーーーーーーーーーーーーーーーーーーーーーーーーーーーー    | 50              |
| 中間ファイル形式のデータを読み込む                        | 51              |
| ドラッグアンドドロップで BVD インポートするには               | 51              |
| メニューで BVD インボートするには                      | 52<br>•         |
| 内蔵フラッシュメモリのテータをメモリカードへ移動するに<br>(SV-70のみ) | ۶<br>52         |

## ■ 本機専用ファイルを作成する

WindowsのWordやExcel、PDFなどのコンテンツの元ファイルを、SV-Manager のプリンタードライバーで本機用のデータに変換し、本機専用ファイルを作成しま す。

本機専用ファイルをセキュリティフォルダに作成、登録するには、本機用のデータ に変換するとともに、暗号化します。

本機専用ファイルの作成には、次の4種類の操作方法があります。

- アプリケーションソフトの印刷画面か ら作成する
  - WordやExcelなどのアプリケーションソフトから印刷するのと同様の操作で、本機用の本機専用ファイルを作成します。
  - 登録先は本機のメインフォルダになります。本機が接続されていない場合は、ライブラリのメインフォルダになります。
  - ブリンタードライバーの印刷設定は、
     本機専用ファイルを作成するときに
     変更できます。
- ② [SV-Manager] 画面にファイルをド ラッグアンドドロップする
  - Windowsのデスクトップやエクスプローラからファイルやフォルダを選択して、起動している【SV-Manager】 画面にドラッグアンドドロップして、本機専用ファイルを作成します。
  - 本機またはライブラリの任意のフォ ルダに登録できます。
  - 本機専用ファイルはあらかじめプリ ンタードライバーで印刷設定された とおりに作成されます。
- ③ SV-Manager ショートカットアイコン にファイルをドラッグアンドドロップ する
  - SV-Manager ショートカットアイコンにコンテンツの元ファイルをドラッグアンドドロップして本機専用ファイルを作成します。
  - 登録先は本機のメインフォルダになります。
  - 本機専用ファイルはあらかじめプリ ンタードライバーで印刷設定された とおりに作成されます。

- ④ SV-Manager の【データの登録】画面 から作成する
  - SV-Managerのメニューから開いた 【データの登録】画面から本機専用 ファイルを作成します。
  - 本機またはライブラリの任意のフォ ルダに登録できます。
  - 本機専用ファイルはあらかじめプリ ンタードライバーで印刷設定された とおりに作成されます。
- ・1つの本機専用ファイルに登録可能 な最大ページ数は、9,999 ページ です。10,000 ページ以上のコンテ ンツの元ファイルから登録する場 合は、ページ指定して複数の本機専 用ファイルに分割して登録してく ださい。
  - SV-70 の内蔵フラッシュメモリに
     登録可能なページ数は、約500ページ (100MB) です。
  - フォルダに同じコンテンツの元 ファイルで本機専用ファイルを2 度作成すると、同じ名称の本機専 用ファイルが2個作成されます。 上書きされません。
  - 本機専用ファイルのコンテンツ ページは、ビットマップと同様に ドットで表現したラスターデータ です。
  - プリンタードライバーの印刷設定は、「プリンタードライバーの印刷 設定を変更するには」(GPP.32) をご参照ください。
  - Adobe ReaderはVer.9以降をご 使用ください。

#### セキュリティフォルダに登録するには

セキュリティフォルダに本機専用ファイルを 登録するには、セキュリティフォルダが開い ている必要があります。

閉じているときにセキュリティフォルダを選 択すると、【暗証番号認証】ダイアログが開き ます。パスワードの認証が成功すると、セキュ リティフォルダに本機専用ファイルを登録で きます。「セキュリティフォルダを開く/閉じ る」( (20 P.24)をご参照ください。

#### アプリケーションソフトの印 刷画面から作成する

Word や Excel、Adobe Reader などのアプ リケーションソフトの印刷画面から作成する には、次のように操作します。

 アプリケーションソフトの【印刷】ダイ アログを表示します。

- 「Brother SV-70/100B Printer」を 選択します。
  - ブリンタードライバーの設定を変更 するには、[プロパティ]をクリック します。「プリンタードライバーの印 刷設定を変更するには」(@P.32) をご参照ください。
- **3** [OK] をクリックします。
  - ◆【登録中】ダイアログに進捗状態が表示されます。
  - 中止するには、[キャンセル]をクリックします。

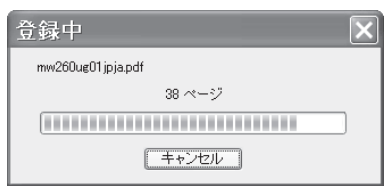

- [キャンセル] をクリックすると、
- メモ 本機専用ファイルの作成を中止し、作成済みのページのみ登録されます。
  - 複数の本機を接続している場合は、【登録先選択】ダイアログが表示されます。「【登録先選択】ダイアログが表示されたときは」(CPP P.29)をご参照ください。
  - ▶登録が終了すると、メッセージが表示 されます。
  - Windows デスクトップ右下に「SV-100B (SV-70 または SV-70 (内 蔵フラッシュメモリ))(本機のトップ フォルダ名を変更した場合はその名 称)に登録しました。」のメッセージ が表示されます。

SV-100Bに登録しました。 mw260ug01jpja.pdf

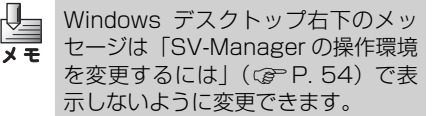

◆本機専用ファイルが、メインフォルダ に登録されます。

| ファイル(日 福美心 表示し ツ                                                                                                    | -,\$D | NI7080                            |                     |      |                                            |  |
|----------------------------------------------------------------------------------------------------|-------|-----------------------------------|---------------------|------|--------------------------------------------|--|
| 21(20) 単純化 単小化 2<br>201308 03<br>■ 30×1008 03<br>■ 30×1008 05<br>■ 30×1008 05<br>■ 30×1008 05<br>■ 30×109 05<br>■ 30×109<br>■ 30×109<br>■ 30×100<br>■ 30×100<br>■ 30× | a     | AJ788<br>9436<br>webStactTipsapdt | 1785<br>2007/2755 1 | 1.53 | 2024 + + + + + + + + + + + + + + + + + + + |  |
|                                                                                                    |       | <.                                | _                   | ×    |                                            |  |

×

#### 【登録先選択】ダイアログが表示された ときは

複数の本機を接続している場合は、【登録先選 択】ダイアログが表示されます。

- 1 登録先を選択して、[OK] をクリックします。
  - [OK]をクリックしないで一定時間が 経過すると、本機専用ファイルは【登 録先選択】ダイアログで選択状態にあ る本機に登録されます。
  - 本機専用ファイルの作成を中止するに は、[キャンセル]をクリックします。

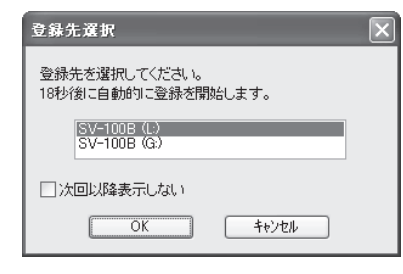

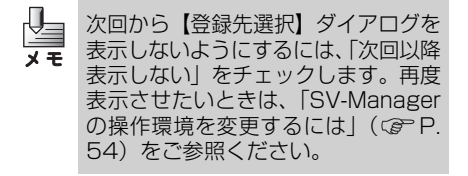

#### ドラッグアンドドロップで作成する

1 つのファイル、複数ファイル、あるいはフォ ルダの階層を保ったまま、コンテンツの元 ファイルを変換して本機専用ファイルを作成 し、任意のフォルダに登録できます。

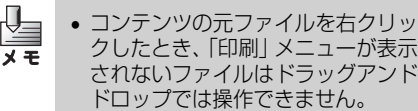

 フォルダ階層はドロップ先の階層を 含めて最大16階層です。ドロップ 先がメインフォルダの場合はトップ フォルダとメインフォルダで2階層 となるため、作成元のフォルダ階層 は14階層までとなります。 ドラッグアンドドロップで作成するには、次のように操作します。

- **1** ファイルまたはフォルダを選択します。
  - デスクトップまたはエクスプローラ で、1個または複数のコンテンツの元 ファイル、またはフォルダを選択しま す。

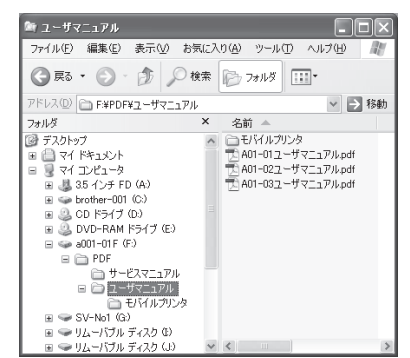

- 2 階層表示エリアのフォルダ、またはファ イル詳細表示エリアにドラッグアンド ドロップします。
  - 階層表示エリアの任意のフォルダに ドラッグアンドドロップします。
  - ファイル詳細表示エリアにドロップ すると、階層表示エリアで選択中の フォルダが登録先になります。
  - ドロップできる場所のときは、ポイン タが 協に変わります。ドロップでき ない場所のときは 〇に変わります。

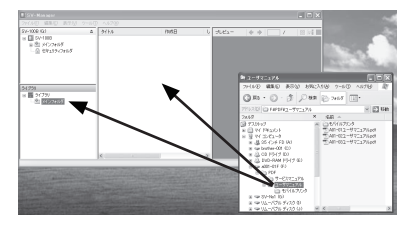

⇒コンテンツの元ファイルに関連づけ られたアプリケーションソフトが起 動し、【登録中】ダイアログに進捗状 態が表示されます。  複数のコンテンツの元ファイルを選 択すると、本機専用ファイルの登録終 了ごとに、Windows デスクトップ右 下に「SV-100B(SV-70 または SV-70(内蔵フラッシュメモリ))(本機 のトップフォルダ名を変更した場合 はその名称) に登録しました。| また は「ライブラリに登録しました。」の メッヤージが表示されます。

|                    | × |
|--------------------|---|
| A01-01ユーザマニュアル.pdf |   |
| 24 ページ             |   |
|                    |   |
| = キャンセル            |   |
|                    |   |
| ライブラリに登録しました。      | × |

A01-01ユーザマニュアル.pdf

×Ŧ

- [キャンセル]をクリックすると、 表示中の本機専用ファイルの作成 を中止し、作成済みのページのみ 指定フォルダに登録します。複数 のコンテンツの元ファイルを選択 した場合には、表示中の本機専用 ファイルの作成を中止し、次の本 機専用ファイルの【登録中】ダイ アログが表示されます。
  - Windowsデスクトップ右下のメッ セージは「SV-Manager の操作環 境を変更するには | (GPP.54)で 表示しないように変更できます。
- ➡選択したフォルダに本機専用ファイ ルが登録されます。
- 階層を持ったフォルダを選択した場 合は、フォルダ階層を保ったまま登録 されます。

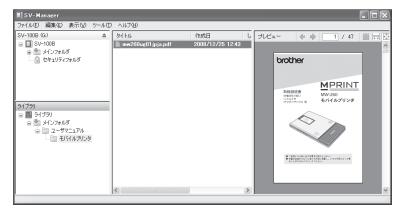

#### SV-Manager が起動していない場合の ドラッグアンドドロップ

SV-Manager が起動していないときにも、コ ンテンツの元ファイルを SV-Manager の ショートカットアイコンにドラッグアンドド ロップして、本機専用ファイルを作成できま す。

1 コンテンツの元ファイルをSV-Manager ショートカットアイコンにドラッグアン ドドロップします。

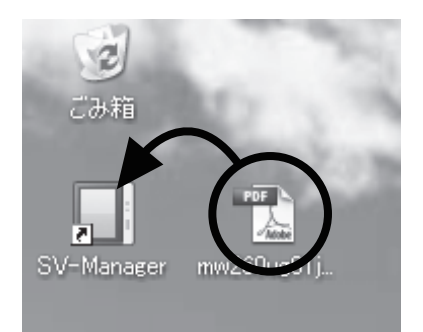

- ➡SV-Manager が起動します。
- SV-Manager 起動後、【登録中】 ダイ アログが表示されます。
- コンテンツの元ファイルのアプリ ケーションソフトが起動します。

| 登録中 🛛 🔀           |
|-------------------|
| mw260ug01jpja.pdf |
| 38 ページ            |
|                   |
| キャンセル             |

# 4 ロソテンツとフォルダ操作

#### 

- SV-Managerは起動しないように 設定できます。「SV-Manager の 操作環境を変更するには」(CPP. 54)をご参照ください。
- [キャンセル]をクリックすると、
   表示中の本機専用ファイルの作成
   を中止し、作成済みのページのみ
   指定フォルダに登録します。複数
   のコンテンツの元ファイルを選択
   した場合には、表示中の本機専用
   ファイルの作成を中止し、次の本
   機専用ファイルの【登録中】ダイ
   アログが表示されます。
- 複数の本機を接続している場合は、【登録先選択】ダイアログが表示されます。「【登録先選択】ダイアログが表示されたときは」(②PP.29)をご参照ください。
- ▶登録が終了すると、メッセージが表示 されます。
- Windows デスクトップ右下に「SV-100B (SV-70 または SV-70 (内 蔵フラッシュメモリ))(本機のトップ フォルダ名を変更した場合はその名 称)に登録しました。」のメッセージ が表示されます。

SV-100Bに登録しました。 mw260ug01jpja.pdf

- Windows デスクトップ右下のメッセージは「SV-Manager の操作環境を変更するには」(CPP.54)で表示しないように変更できます。
  - ◆本機専用ファイルが、メインフォルダ に登録されます。

| II SV-Nanzer                                                                                                    |                                                                                                    |                         |        |         |             |
|----------------------------------------------------------------------------------------------------|----------------------------------------------------------------------------------------------------|-------------------------|--------|---------|-------------|
| ファイルシ 編集日 表示公 ラールロ                                                                                                    | NITH                                                                                                    |                         |        |         | <br>        |
| 21102 単単 単数 2500 F900 画<br>● ■ 00100 画<br>● ■ 20100 画<br>● 型 20100 m<br>● 型 20100 m<br>● 型 2010 m<br>= 型 2010 m<br>= 型 2010 m<br>■ 型 2010 m<br>■ 2010 m<br>■ 2010 m<br>■ | CODE<br>(CARACITED CODE<br>(CARACITED CODE)<br>(CARACITED CODE)<br>(C | htst8<br>2866/12/25 112 | ्<br>ज | brother | III III III |
|                                                                                                    | c                                                                                                    |                         | - 2    |         |             |

#### SV-Manager の【データの登 録】画面から作成する

メニューの [ファイル] → [データの登録] で【データの登録】画面を表示して作成する 場合は、あらかじめ登録先フォルダを選択し ます。次のように操作します。

 階層表示エリアで登録先のフォルダを 選択します。

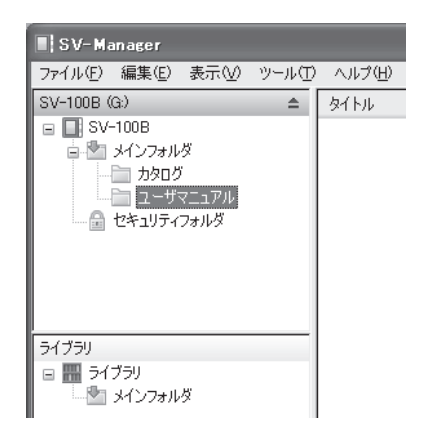

- 2 右クリックして、[データの登録]をク リックします。
  - メニューの [ファイル] → [データの 登録] でも操作できます。
  - ➡【データの登録】ダイアログが表示されます。
- **3** ファイルを選択します。
  - 複数ファイルを選択できます。

| データの登録                                                                                |                                                  |        | ?×     |
|---------------------------------------------------------------------------------------|--------------------------------------------------|--------|--------|
| ファイルの場所中:                                                                             | 🗀 2-#7117# 👻                                     | GØI    | 🤊 🛄•   |
| □ <b>モノドイルプリンタ</b><br>■ A01-01 ユーザマ<br>■ A01-02ユ <i>ー</i> ザマ<br>■ A01-03ユ <i>ー</i> ザマ | _ 17% pdf<br>_ 17% pdf<br>_ 17% pdf<br>_ 17% pdf |        |        |
| ファイル名(N):                                                                             | "A01-03ユーザマニュアルpdf" "A01-01ユーサ                   | וקבבקו | _ ∰(©) |
| ファイルの種類(①):                                                                           | すべてのファイル (*.*)                                   | ~      | キャンセル  |

**4** [開く] をクリックします。

- ◆コンテンツの元ファイルに関連づけられたアプリケーションソフトが起動し、【登録中】ダイアログに進捗状態が表示されます。
- 複数のコンテンツの元ファイルを選 択すると、本機専用ファイルの登録終 了ごとに、Windows デスクトップ右 下に「SV-100B(SV-70またはSV-70(内蔵フラッシュメモリ))(本機 のトップフォルダ名を変更した場合 はその名称)に登録しました。」また は「ライブラリに登録しました。」の メッセージが表示されます。

| 登録中                                   | × |
|---------------------------------------|---|
| A01-01ユーザマニュアル.pdf                    |   |
| 24 ページ                                |   |
|                                       |   |
| (キャンセル)                               |   |
|                                       | _ |
| SV-100Bに登録しました。<br>A01-01ユーザマニュアル.pdf | × |

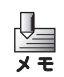

- [キャンセル] をクリックすると、 表示中の本機専用ファイルの作成 を中止し、作成済みのページのみ 指定フォルダに登録します。
- 複数のコンテンツの元ファイルを 選択した場合に[キャンセル]を クリックすると、表示中の本機専 用ファイルの作成を中止し、次の 本機専用ファイルの【登録中】ダ イアログが表示されます
- Windows デスクトップ右下のメッ セージは「SV-Manager の操作環 境を変更するには」(GPP.54)で 表示しないように変更できます。
- ➡選択したフォルダに本機専用ファイ ルが登録されます。

| SN100 (32) ▲ M+H PH(5] 33 (24±- + + - ) / / (<br>■ SN100 + 11012 20070102005<br>■ SN2088 → 11012 200701722 0304<br>→ 2007 → 11012 200701722 0304<br>→ 2007 → 11012 200701722 0304                                                                                                    |             |
|----------------------------------------------------------------------------------------------------|-------------|
|                                                                                                    |             |
| A 2 ANTONY<br>B 2 ANTONY<br>MARK DECISION<br>MARK DECISION<br>MARK DECISIO | INT<br>1229 |

#### プリンタードライバーの印刷 設定を変更するには

コンテンツの元ファイルから本機専用ファイ ルを作成するとき、プリンタードライバーで ページの拡大や用紙の向き、画像の解像度な どを変更できます。

アプリケーションソフトの【印刷】ダイアロ グから【Brother SV-70/100B Printerの プロパティ】ダイアログを開くか、Windows の[スタート]メニューから【Brother SV-70/100B Printer 印刷設定】ダイアログを 開いて設定します。

- 【Brother SV-70/100B Printer 印刷設定】ダイアログで設定した内容 は、【Brother SV-70/100B Printer のプロパティ】ダイアログの初期値と なります。よく使用するアプリケー ションソフトや作成するコンテンツ 内容の傾向が似ているときは、 【Brother SV-70/100B Printer 印 刷設定】ダイアログで設定すると、ア プリケーションソフトで毎回設定を 変更する手間が省けます。
  - ドラッグアンドドロップおよび SV-Managerの【データの登録】画面で 本機専用ファイルを作成するときは、 【Brother SV-70/100B Printer 印 刷設定】ダイアログで設定した内容が 適用されます。

• 【Brother SV-70/100B Printer のプロパティ】(【Brother SV-70/100B Printer 印刷設 定】)ダイアログには、インフォーメーションエリアと「基本設定」タブ、「拡張機能」タブ があります。

| インフォーメーションエリア                                                                                                    | 基本設定」タブ         | 「拡張機能」タブ                              |
|----------------------------------------------------------------------------------------------------|-----------------|---------------------------------------|
| Brother SV-70/100B Print                                                                                                    | terのプロパティ<br>DB | R                                     |
|                                                                                                    | 基本設定 拡張機能       |                                       |
|                                                                                                    | 用紙サイズ(乙)        | A4                                    |
|                                                                                                    | 拡大率             | <ul> <li>パネルに合わせる[100x](E)</li> </ul> |
|                                                                                                    |                 | <ul> <li>         (</li></ul>         |
| The second second secon |                 | ○数値指定[100-200%](P)                    |
| Est # / -" - A4                                                                                                    |                 | 100                                   |
| ア国家ジイス: R4<br>210 × 297 mm<br>(83×117 インチ)                                                                                                    | 印刷の向き           | ◎縦①                                   |
| 印刷品質:きれい                                                                                                    |                 | ○横心                                   |
| 透かし目10月:オブ                                                                                                    | J               |                                       |
|                                                                                                    |                 |                                       |
|                                                                                                    |                 |                                       |
|                                                                                                    |                 | 標準に戻す(型)                              |
| バージョン情報(日)                                                                                                    |                 | OK キャンセル ヘルプ(出)                       |

#### ■インフォーメーションエリアについて

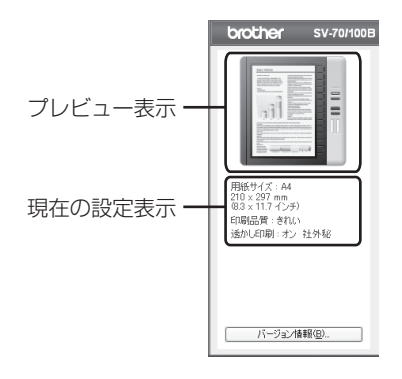

#### ○プレビュー表示

「拡大率」および「印刷の向き」の設定に 応じたサンプルイメージを表示します。

#### ○現在の設定表示

用紙サイズ、印刷品質など現在の設定が表示されます。

#### ■「基本設定」タブの設定項目

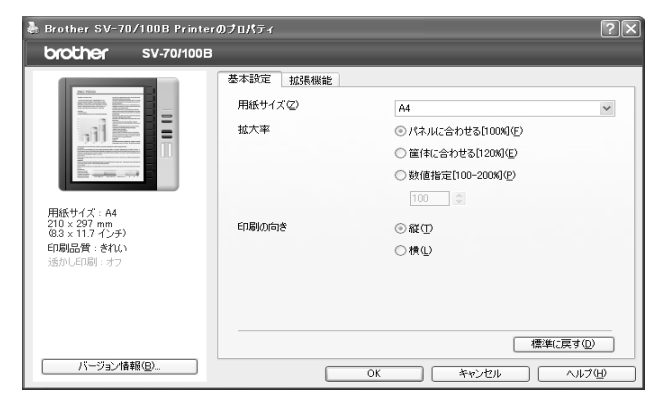

○用紙サイズ

プルダウンメニューから、使用する用紙サ イズを選択します。

#### ○拡大率

標準表示用画像のページ表示サイズを設 定します。

拡大率を高くするとページの解像度が向 上するので、文章が読みやすくなります。

- パネルに合わせる [100%] (初期設定)
   コンテンツページの 1 ページを本機表
   示のドット数 (1200 × 825) に合わせて作成します。
- 筐体に合わせる[120%]
   コンテンツページを 120% に拡大し、 ページの中心部分を本機で表示が可能 なサイズ(1200 × 825 ドット)に 切り取って作成します。表示できない余 白は切り取られます。
- 数値指定 [100-200%]
   コンテンツページを 100 ~ 200% の 整数で指定したサイズに拡大し、ページ の中心部分を本機で表示が可能なサイ ズ (1200 × 825 ドット)に切り取っ て作成します。表示できない余白は切り 取られます。

 $\mathbf{x} \mathbf{\mp}$ 

拡大率を101%以上に設定すると、 ページの余白が切り取られます。拡大 率を高くするほど、切り取られる余白 は多くなります。

#### ○印刷の向き

印刷する用紙の向き [縦] / [横] を設定 します。

• 縦

用紙を縦長に使って印刷します。

- 横
   用紙を横長に使って印刷します。
- アプリケーションソフトの[ファイル]メニューにある[ページ設定](または[印刷設定])で、用紙の向きを設定できる場合は、アプリケーションソフトで設定した用紙の向きが優先されます。

#### ■「拡張機能」タブの設定項目

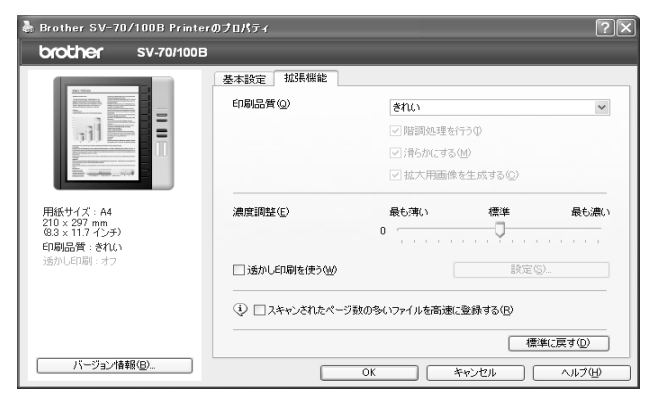

#### ○ 印刷品質

印刷品質を設定します。

- きれい(初期設定) 最高画質で印刷します。
   高画質の写真データや文書を印刷する 場合に選択します。高解像度で印刷するので、印刷時間は長くなります。
- 高速
   高速で印刷します。
   文書を大量に印刷する場合など、印刷品
   質よりも印刷速度を優先するときに選択します。

# カスタム設定 印刷品質の各機能を個別に設定する場合に選択します。 文字や線画、画像などのコンテンツ内容に合わせて印刷品質を設定できます。各機能の内容は次の通りです。

#### [階調処理を行う]

チェックすると、コンテンツの階調変換処 理を実行して、特にイメージデータの画質 を向上させます。

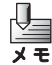

初期設定はチェックボックスがオンになっています。

- チェックボックスをオンにする と、印刷時間が長くなります。
- チェックボックスをオフにする と、階調変換処理は実行されない ので画質は向上しませんが、印刷 時間は短くなります。

#### [滑らかにする]

メモ

チェックすると、中間調を使ってコンテン ツのテキストを表現します。PDF(特に フォントが埋め込まれた)ファイルの画質 が著しく低下する場合は、[滑らかにする] を設定すると画質が向上します。

- 初期設定はチェックボックスがオ ンになっています。
- チェックボックスをオンにする と、高解像度の仮想イメージデー 夕を作成するため、メモリ使用量 が増加し印刷時間も長くなりま す。

#### [拡大用画像を生成する]

チェックすると、本機の<拡大>を押した ときに表示する拡大用画像を、標準サイズ の画像とは別に作成します。

- 初期設定はチェックボックスがオンになっています。
  - チェックボックスをオフにする と、拡大用画像が作成されないの でデータ容量を縮小できます。し かし、本機のく拡大>を押したと きには、標準サイズの画像を拡大 表示するため、コンテンツの画質 は低下します。

#### ○濃度調整

スライダーを移動させて、印刷の濃度を設 定します。

[最も薄い](-64)~[最も濃い](+64)の 範囲で調整できます。初期設定は[標準](0) です。

#### ○透かし印刷を使う

チェックすると、文字や画像(ビットマッ プ)を透かしとして文書に入れることがで きます。

あらかじめ登録されている透かしの一つ を選択するか、新たに文字や画像(ビット マップ)を透かしとして登録して使うこと ができます。

透かしの設定を変更したり、新しい透かし を作成したり、透かしを削除する場合は、 [設定]をクリックします。

【透かし印刷設定】ダイアログが表示され ます。

よらかじめ登録されているサンプルの透かしは、設定を変更したり削除したりすることはできません。

#### 【透かし印刷設定】

[透かし印刷を使う]をチェックして[設定]をクリックすると、【透かし印刷設定】 ダイアログが表示されます。

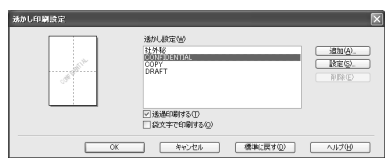

透かし設定

使用する透かしを、リストボックスから 選択します。

選択した透かしのイメージが左のプレ ビュー画面に表示されます。

[追加]:新しい透かしを作成・追加しま す。 【透かし印刷編集】ダイアログ

が表示されます。

- [設定]:選択した透かしの設定を変更します。
  【透かし印刷編集】ダイアログが表示されます。
- [削除]:選択した透かしを削除します。

透過印刷する

チェックすると、文書の上に透かしを透 過して印刷します。 チェックボックスをオフにすると、文書 の上に透かしを透過させずに印刷しま す。 初期設定はチェックボックスがオンに なっています。

• 袋文字で印刷する

チェックすると、透かしを袋文字で印刷 します。 初期設定はチェックボックスがオフに なっています。

#### 【透かし印刷編集】

【透かし印刷設定】ダイアログの[設定]または[追加]をクリックすると、【透かし印刷編集】ダイアログが表示され、選択した透かしの設定を変更したり、新しい透かしを追加したりすることができます。

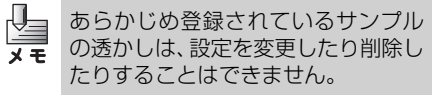

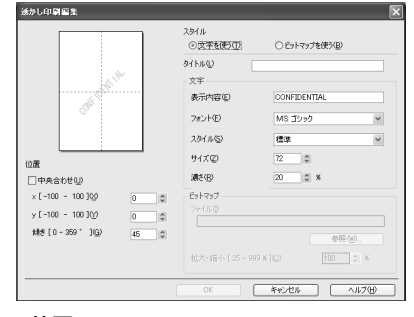

Ц

ソテソシとフォルダ操作

• 位置

透かしを配置するページ上の位置や角 度を設定します。 [中央合わせ]:チェックすると、透かし をページの中央に配置

- します。 [x] / [y]: x 軸と y 軸の座標値で、 透かしの印刷位置を設 定します。 ページの中央は、x = 0、
  - y=Oです。 透かしに使用する文字
- [傾き]: 透かしに使用する文字 の傾きを設定します。 36
- スタイル
   新しく追加する透かしが、文字かビット マップかを選択します。
- タイトル 設定した透かしの名前を設定します。ここで設定した名前は、「透かし設定」に表示されます。
   [タイトル]は30文字まで入力できます。
- 文字([文字を使う] を選択すると有効 になります。)
   透かしの文字を[表示内容] ボックスに 入力して、[フォント]、[スタイル]、[ サイズ]、[濃さ]を設定します。
  - [表示内容]: 透かしに使用する文字を 入力します。30文字まで 入力できます。
  - [フォント]:プルダウンメニューから、 書体を選択します。
  - [スタイル]:プルダウンメニューから、 文字のスタイルを選択し ます。
  - [サイズ]: 文字サイズをポイント単位 で設定します。文字サイズ は、8 ポイントから 255 ポイントの範囲で設定しま す。
  - [濃さ]: 透かし文字の濃さを、0% から100%の範囲で設定します。
- ビットマップ([ビットマップを使う] を選択すると有効になります。)
   [ファイル]ボックスに、透かしとして 使用するビットマップファイルのパス を入力するか、[参照]をクリックして ビットマップファイルを指定します。
- 拡大・縮小 [25 999 %] 透かしの大きさを 25%から 999%の 範囲で設定します。

 スキャンされたページ数の多いファ イルを高速に登録する

スキャンされたページ数の多いファイル を高速に登録できます。

スキャンで生成されたファイルは、条件に よってはデータ容量が大きくなり処理負 荷が高まって、登録されるまでの時間が長 くなることがあります。

このようなファイルを印刷する場合は、本 機能をオンにすることで、オフのときに比 べて高速に登録できます。

- 初期設定はチェックボックスがオ
- **メモ** フになっています。
  - チェックボックスをオンにする と、印刷するアプリケーションソ フトが印刷処理から解放されるま での時間が長くなることがありま す。
    - 64bit OS では、この機能は無効と なり、使用できません。
    - 本機能の効果が大きい印刷条件 は、以下のような条件の場合です。
       ・PC 環境:メモリ 2G バイト

・印刷ファイル条件: A4原稿をカラーの300dpiでス キャンした50ページ以上のファ イル

- 上記の条件は、あくまで目安です。
   PC 環境やファイルによって変わります。
- [標準に戻す] をクリックすると、表示 しているタブの設定項目を出荷時の初 期設定に戻します。
- Windows の [スタート] メニューから開 いた【Brother SV-70/100B Printer 印 刷設定】ダイアログには、[適用] ボタン があります。

A コンテンツとフォルダ操作

#### ■アプリケーションソフトの【印刷】 「ダイアログから設定するには」

 【印刷】ダイアログで「Brother SV-70/ 100B Printer」を選択した後、【プロ パティ】をクリックします。

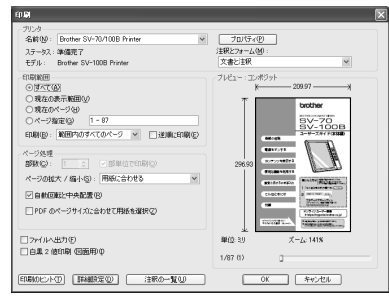

- ◆【Brother SV-70/100B Printer の プロパティ】ダイアログが表示されま す。
- 2 タブを切り替えて各項目を設定します。
- **3** [OK] をクリックします。

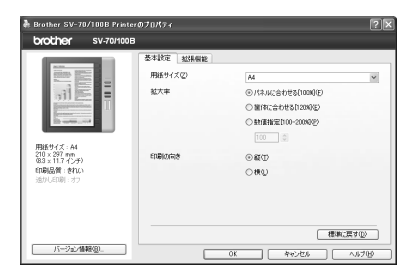

#### ■ Windows の[スタート]メニュー から設定するには

- Windows の [スタート] メニューから [プリンタと FAX] をクリックします。
- Windows Vista のときは、[ス タート] メニューから[コントロー ルパネル] をクリックした後、 [ハードウェアとサウンド] → [プ リンタ] をクリックします。
  - Windows 7 のときは、[スタート]
     メニューから [コントロールパネ ル] をクリックした後、[ハード ウェアとサウンド] → [デバイス とプリンターの表示] をクリック します。
  - ◆【プリンタと FAX】ダイアログが表示 されます。
- [Brother SV-70/100B Printer]を ポイントして右クリックし、[印刷設定] をクリックします。
  - ◆【Brother SV-70/100B Printer 印 刷設定】ダイアログが表示されます。
- 【Brother SV-70/100B Printer 印刷 設定】ダイアログでタブを切り替えて各 項目を設定し、[OK] をクリックします。

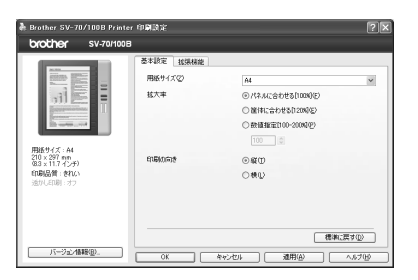

4 Ц ソテソシとフォルダ操作

#### コンテンツの内容に合わせて設定を調節するには

文字や線画、画像などのコンテンツ内容に合わせて印刷設定を変更すると、より閲覧しやすい本 機専用ファイルを作成できます。

#### 推奨設定

| コンテンツの元ファイル、<br>アプリケーション | コンテンツ内容                          | 設定                             |
|--------------------------|----------------------------------|--------------------------------|
| PDF                      | テキストとイメージが混在                     | [階調処理を行う]: ON<br>[滑らかにする]: ON  |
|                          | テキスト中心                           | [階調処理を行う]: OFF<br>[滑らかにする]: ON |
| Word, Excel など           | テキストとイメージが混在し、文<br>字を滑らかに表示したい場合 | [階調処理を行う]: ON<br>[滑らかにする]: ON  |
|                          | テキスト中心で、文字を滑らかに<br>表示したい場合       | [階調処理を行う]: OFF<br>[滑らかにする]: ON |
|                          | 文字の輪郭をはっきり表示したい<br>場合            | [階調処理を行う]: ON<br>[滑らかにする]: OFF |

※「ON」はチェックを付けることを、「OFF」はチェックを外すことを示します。

# 📃 コンテンツを表示する/ページを回転する

#### ページを表示して確認する

作成した本機専用ファイルのコンテンツペー ジを表示して、本機での表示状態を確認でき ます。

. . . . .

- ファイルの一覧を表示するには、階層表 示エリアでフォルダアイコンをクリッ クします。
  - ◆フォルダのドキュメントファイルの 一覧がファイル詳細表示エリアに表示されます。
  - セキュリティフォルダが閉じている ときにセキュリティフォルダをク リックしてもファイルの一覧は表示 されません。
  - 【暗証番号設定】ダイアログが表示されたときは、「セキュリティフォルダにパスワードを設定する」(GPP.23)をご参照ください。
  - SV-70の場合には、本機にメモリカードが装着されているときはメモリカード内のフォルダが表示され、メモリカードが装着されていないときは内蔵フラッシュメモリ内のフォルダが表示されます。

2 フォルダを開くには、フォルダの[+] をクリックします。

- フォルダアイコンをダブルクリック しても操作できます。
- ➡フォルダが1階層展開されます
- セキュリティフォルダが閉じている ときにダブルクリックすると、【暗証 番号認証】ダイアログが表示されま す。「セキュリティフォルダを開く/ 閉じる」(3 P. 24)をご参照くだ さい。
- 3 ファイル詳細表示エリアでファイルを 選択します。
  - ◆ファイルの先頭ページがプレビュー 表示エリアに表示されます。

#### ■ページの表示サイズを切り替え るには

ページの表示サイズを切り替えられます。次 の操作を行います。

- 1 プレビュー表示エリアの闘 ⊨
  - メニューの[表示]→ [表示サイズ]
     → [サムネイル] / [ウィンドウの幅
     に合わせる] / [ページ全体] / [標準] / [拡大] でも操作できます。
  - プレビュー表示エリアを右クリックしても、メニューと同じ操作ができます。
  - ▶選択した表示サイズに切り替わります。

  - サムネイルページをダブルクリック すると、ページ全体表示に切り替わり ます。

#### ■ページをめくるには

プレビュー表示エリアに表示中のコンテンツは、ページをめくることができます。次の操作を行います。

- プレビュー表示エリアの 
   ◆ または
   ◆ をクリックします。
  - ・メニューで [表示] → [前のページに 移動] / [次のページに移動] でも操 作できます。
  - 表示中のページが先頭ページまたは 最終ページに達すると、ページはそれ 以上切り替わりません。
  - ◆1クリックごとに1ページずつ表示が 切り替わります。
  - サムネイル表示のときは、選択ページ を示す青い枠が移動します。

#### ■ページ番号を指定して表示する には

特定のページへジャンプできます。次の操作 を行います。

- プレビュー表示エリアのページ番号 ボックスに、表示したいページ番号を入 力して、< Enter >を押します。

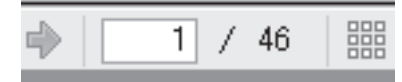

- ➡指定したページが表示されます。
- サムネイル表示のときは、選択ページ を示す青い枠が移動します。

#### ページを削除する

不要なページは削除できます。

- プレビュー表示エリアで削除するページを選択します。
  - 複数ページを同時に選択できません。
  - サムネイル表示のときは、選択ページ は青い枠で表示されています。
- **2** < Delete >を押します。
  - 右クリックした後に[削除:○○ページ 目]、またはメニューの[編集] → [削 除:○○ページ目]でも操作できます。
  - ➡【ページ削除】ダイアログが表示され ます。
  - 1ページのみのファイルのときは、 【ドキュメント削除】ダイアログが表示されます。
- 3 [はい] をクリックします。
  - [いいえ]をクリックすると削除を中止します。

#### ページを 180 度回転して保存 する

用紙が横向き(ランドスケープモード)のコ ンテンツの場合など、本機専用ファイルを本 機で表示するときに上下が逆になってしまう ことがあります。このような場合に、ページ を180度回転します。

- プレビュー表示エリアで180度回転するページを選択します。
  - 複数ページを同時に選択できません。
  - サムネイル表示のときは、選択ページ は青い枠で表示されています。
- 2 右クリックした後、[180 度回転して保存]をクリックします。
  - メニューの[編集] → [180 度回転 して保存] でも操作できます。
  - ◆【180度回転して保存】ダイアログが 表示されます。

#### **3** [はい] をクリックします。

- [いいえ]をクリックすると180度回 転を中止します。
- ▶選択したページが 180 度回転して表示されます。

➡選択したページが削除されます。

#### 拡大表示用ページの向きを変 更する

用紙が横向き(ランドスケープモード)のコ ンテンツの場合など、本機専用ファイルを本 機で拡大表示するときに、標準表示用画像で は上下が正しく表示されるのに、拡大表示用 画像を表示したときに上下が逆になってしま うことがあります。このような場合に、拡大 表示用画像のみ、向きを180度回転します。

- ・ 拡大表示用画像の上下の逆の確認は、SV-Managerの拡大表示(プレビュー表示エリアでの右クリックから[表示サイズ]→[拡大]、またはメニューの[表示]→[表示サイズ]→[拡大]、または④)ではできません。本機で確認してください。
  - 標準表示用画像と拡大表示用画像の両方の向きを180度回転するときは、「ページを180度回転して保存する」(②P.41)をご参照ください。

 プレビュー表示エリアで拡大表示用 ページの用紙の向きを変更するページ を選択します。

- 複数ページを同時に選択できません。
- サムネイル表示のときは、選択ページ は青い枠で表示されています。
- 2 右クリックした後、[用紙の向き] → [縦]
   / [横] をクリックします。
  - ・メニューの[編集]→[用紙の向き]
     → [縦] / [横] でも操作できます。

プレビュー表示エリアの拡大表示用 画像の表示の向きは変わりません。 SV-Managerでは拡大表示用画像の 上下の確認はできませんので、本機 で確認してください。

# フォルダ/ファイルを管理する

複数の本機の間で、または本機とライブラリ間でフォルダと本機専用ファイルの移 動、コピーができます。

### フォルダを作成する

トップフォルダ、ライブラリには、16 階層 までのフォルダが作成できます。 同じ階層に、同名のフォルダを作成すること もできます。

- 1 階層表示エリアで親となるフォルダを
- 選択します。
- 2 右クリックし、[フォルダの追加] をク リックします。
  - メニューの [ファイル] → [フォルダ の追加〕でも操作できます。
  - ➡指定位置にフォルダが追加されます。
  - 名称「新しいフォルダ」は、白抜き反 転文字で名称変更が可能な状態に なっています。
- 3 フォルダ名称を入力し、< Enter >を押 します。

➡フォルダ名称が確定します。

#### ファイル名/フォルダ名を変更 する

本機に表示される本機専用ファイル名とフォ ルダ名は、SV-Manager で表示される名称 で表示されます。複数の本機または複数のメ モリカードを利用する場合、コピーにより同 一名称の本機専用ファイルがある場合は、名 称を変更しておくと便利です。初期化で設定 される本機トップフォルダ名 (SV-100B、 SV-70 または SV-70 (内蔵フラッシュメモ リ)) も変更できます。

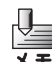

ライブラリの名称「ライブラリ」は変 更できません。

1 階層表示エリアのフォルダ、または詳細 表示エリアのファイルをクリックした 後、再度クリックします。

- フォルダまたはファイルをポイント して右クリックした後に「名前の変 更]、またはフォルダまたはファイル をクリックした後にメニューの[ファ イル]→[名前の変更]でも操作でき ます。
- セキュリティフォルダは開いている ときに変更できます。
- ◆名称が白抜き反転文字になり、名称変 更が可能な状態になります。
- 名称を入力し、< Enter >を押します。

➡名称が確定します。

### **| ファイル/フォルダを移動する**|

本機でのフォルダの表示順序は、階層表示エ リアに表示される順序で表示されます。本機 専用ファイルの表示順序は、ファイル詳細表 示エリアに表示される順序で表示されます。

- トップフォルダ、メインフォルダ、 セキュリティフォルダは、ほかの XE 階層へ移動できません。メイン フォルダ、セキュリティフォルダ は、トップフォルダでの順序の入 れ替えはできます。
  - 本機専用ファイルは、任意の場所 に移動できます。

4 ロソテンツとフォルダ操作

#### ■ドラッグアンドドロップで移動 するには

- 1 階層表示エリアのフォルダ、または詳細 表示エリアのファイルをドラッグしま す。
  - フォルダは1つ、ファイルは複数選択 ができます。
- 2 移動先のフォルダまたはファイル移動 位置へドロップします。
  - ドロップできる場所のときは、ポイン タが № から № に変わります。ド ロップできない場所のときは、○に 変わります。
  - ファイルをほかのフォルダへ移動するには、階層表示エリアへドロップします。
  - ファイルの順序を入れ替えるときは、 ファイル詳細表示エリアでドロップ します。
- 閉じたセキュリティフォルダにドロッ プすると、【暗証番号認証】 ダイアログ が表示されます。「セキュリティフォ ルダを開く/閉じる」(CPP P. 24)を ご参照ください。
  - ◆【移動しています】ダイアログが表示 されます。
  - 移動中のファイル名が表示されます。
  - 中止するには[キャンセル]をクリックします。
- [キャンセル]をクリックすると、 表示されているファイルの移動を 中止します。複数のファイルを選 択した場合には、それ以降のファ イルの移動も中止します。
- 移動中に中止したファイルは、移動元には全ページが残り、移動先には途中までのページのファイルが残ります。

# カットアンドペーストで移動するには

- カットアンドペーストでは、ほかの フォルダへの移動のみできます。同じ フォルダへの方ットアンドペースト はできないため、並び順を変更するこ とはできません。
- 1 階層表示エリアのフォルダ、または詳細 表示エリアのファイルを選択します。
- 2 右クリックした後、[切り取り] をクリックします。
  - メニューの[編集] → [切り取り] で も操作できます。
- **3** 移動先のフォルダをクリックします。
- 4 右クリックした後、[貼り付け] をクリッ クします。
  - メニューの[編集]→[貼り付け]で も操作できます。
- はしたセキュリティフォルダを選択 すると、【暗証番号認証】ダイアログが表示されます。「セキュリティフォ ルダを開く/閉じる」(☞ P.24)を ご参照ください。
  - ◆【移動しています】ダイアログが表示 されます。
  - 移動中のファイル名が表示されます。
  - 中止するには[キャンセル]をクリックします。
- 「キャンセル」をクリックすると、
   表示されているファイルの移動を中止します。複数のファイルを選択した場合には、それ以降のファイルの移動も中止します。
  - 移動中に中止したファイルは、移動 元には全ページが残り、移動先には 途中までのページのファイルが残 ります。ただし本機内で移動する場 合は、全ページが移動されます。

#### ファイル/フォルダをコピー する

本機専用ファイルとフォルダは、同じフォル ダにもコピーできます。コピー先に同じフォ ルダを指定すると、同じ名称の本機専用ファ イルまたはフォルダが複数作成されます。

#### ■ドラッグアンドドロップでコ ピーするには

1 階層表示エリアのフォルダ、または詳細

表示エリアのファイルを選択します。

- フォルダは1つ、ファイルは複数が選 択できます。
- 2 <Ctrl>を押しながらドラッグし、コピー 先のフォルダまたはファイル挿入位置 ヘドロップします。
  - ドロップできる場所のときは、ポイン タが № から № に変わります。ド ロップできない場所のときは、◎に 変わります。
- はしたセキュリティフォルダにドロップすると、【暗証番号認証】ダイアログが表示されます。「セキュリティフォルダを開く/閉じる」(☞ P.24)をご参照ください。
  - ◆【コピーしています】ダイアログが表示されます。
  - コピー中のファイル名が表示されます。
  - 中止するには[キャンセル]をクリックします。
- ģ
- [キャンセル]をクリックすると、
   表示されているファイルのコピーを中止します。複数のファイルを
   選択した場合には、それ以降のファイルのコピーも中止します。
  - コピー中にキャンセルされたファイ ルは、コピー先には途中までのペー ジのファイルが作成されます。

#### ■メニューを利用してコピーする には

- 1 階層表示エリアのフォルダ、または詳細
- 1 階層表示エリアのフォルダ、または詳細 表示エリアのファイルを選択します。
- 2 右クリックした後、[コピー] をクリックします。
  - メニューの[編集] → [コピー] でも 操作できます。
- **3** コピー先のフォルダをクリックします。
- 4 右クリックした後、[貼り付け] をクリックします。
- 閉じたセキュリティフォルダを選択すると、【暗証番号認証】ダイアログが表示されます。「セキュリティフォルダを開く/閉じる」(☞ P.24)をご参照ください。
  - ◆【コピーしています】ダイアログが表示されます。
    - コピー中のファイル名が表示されます。
    - 中止するには [キャンセル] をクリックします。
- [キャンセル]をクリックすると、
   表示されているファイルのコピーを中止します。複数のファイルを
   選択した場合には、それ以降のファイルのコピーも中止します。
  - コピー中にキャンセルされたファイ ルは、コピー先には途中までのペー ジのファイルが作成されます。

#### ファイル/フォルダを削除する

- 階層表示エリアのフォルダ、または詳細 表示エリアのファイルを選択します。
  - フォルダは1つ、ドキュメントファイ ルは複数が選択できます。

- 2 < Delete >を押します。
  - 右クリックした後に[削除]、または メニューの[編集]→[削除]でも操 作できます。
  - ◆【ドキュメント削除】ダイアログが表示されます。
- 3 [はい] をクリックします。
  - [いいえ]をクリックすると削除を中止します。
  - ◆【削除しています】ダイアログが表示 されます。
  - 削除中のファイル名が表示されます。 ファイルは最終ページから順に削除 されます。複数のファイルを選択した ときは、最終ファイルの最終ページか ら順に削除されます。
  - 中止するには[キャンセル]をクリックします。
- [キャンセル]をクリックすると、
   表示されているファイルの削除を
   中止します。複数のファイルを選択した場合には、それ以降のファイルの削除も中止します。
- 削除中に中止したファイルは、削
   除されなかったページのみが残っ
   たファイルになります。

書類に付せんを付けるように、ページにしるし員を付けることができます。コンテンツの扉や重要なページにしるしを付けておくと、本機での閲覧に便利です。

### しるしを付ける

しるしの付いていないページにしるしを付け ます。

- **1** しるしを付けたいページを表示します。
  - サムネイル表示のときは、プレビュー 表示エリアでしるしの付いていない ページをクリックします。
- 2 プレビュー表示エリアで右クリックした後、[しるし] → [しるしの追加] を クリックします。
  - メニューの[編集] → [しるし] →
     [しるしの追加] でも操作できます。

➡ページ右上にしるし員が付きます。

ファイル詳細表示エリアの「しるし」
 項目には、ファイルに付けたしるしの
 個数が表示されます。

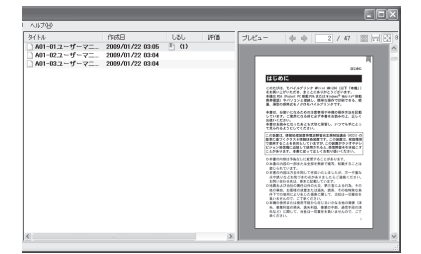

### しるしを削除する

しるしをページごとに削除したり、一括で削 除できます。

#### ■ページごとにしるしを削除する

しるしの付いているページのしるしを削除します。

- 1 しるしの付いているページを表示しま す。
  - サムネイル表示のときは、プレビュー 表示エリアでしるしの付いている ページをクリックします。
- ページを右クリックした後、[しるし] →
   [しるしの削除]をクリックします。
  - メニューの[編集] → [しるし] →
     [しるしの削除] でも操作できます。
  - ◆ページ右上のしるし員が削除されます。
  - ファイル詳細表示エリアの「しるし」 項目の個数が1個減ります。

#### ■しるしを一括削除する

プレビュー表示エリアに表示している本機専 用ファイルに付いているすべてのしるしを一 括で削除します。

- プレビュー表示エリアで右クリックした後、[しるし] → [しるしの全削除] を クリックします。
  - メニューの[編集] → [しるし] →
     [しるしの全削除] でも操作できます。
  - ➡すべてのページのしるし員が削除されます。
  - ファイル詳細表示エリアの「しるし」
     項目の個数表示が消えます。

#### しるしを利用する

しるしの付いているページに素早く移動できます。

- プレビュー表示エリアで右クリックした後、[しるし] → [前のしるしへ移動] または [次のしるしへ移動]をクリックします。
  - メニューの[編集] → [しるし] →
     [前のしるしへ移動] / [次のしるし
     へ移動] でも操作できます。
  - ➡前のしるしページまたは次のしるし ページへジャンプします。
  - サムネイル表示のときは、選択ページ を示す青い枠が次のしるしページへ 移動します。
  - 先頭のしるしページを表示中に[前の しるしへ移動]をクリックすると、最 終のしるしページへ移動します。
  - 最終のしるしページを表示中に[次の しるしへ移動]をクリックすると、先 頭のしるしページへ移動します。

# 📃 評価情報を管理する

#### 評価情報を変更する

本機専用ファイルごとに評価マークを付けることができます。

| タイトル                | 作成日              | ปลป   | 評価   | 閲覧日 |
|---------------------|------------------|-------|------|-----|
| 🗋 mw260ug01jpja.pdf | 2008/12/23 06:02 | 🕛 (5) | **** |     |
| 🗋 A01-サービスマニュア      | 2008/12/23 03:22 | 🖺 (3) |      |     |
| A02-サービスマニュア        | 2008/12/23 05:05 |       |      |     |

- ファイル詳細表示エリアのファイルを 右クリックした後、[評価の変更] → [(★ の数または「評価なし」)]をクリックし ます。
  - メニューの[編集] → [評価の変更]
     → [(★の数または「評価なし」)] で
     も操作できます。
  - ◆ファイル詳細表示エリアの「評価」項目に設定した★の数が表示されます。
  - [評価なし]を設定したときは、何も 表示されません。

# 🧾 本機専用ファイルを中間ファイル形式で管理する

本機専用ファイルは、SV-Manager だけでファイル操作や管理ができます。ほかの PC へ本機専用ファイルを移すときや、バックアップするときには、Windowsのファイル操作で移動やコピーができるファイル形式にする必要があります。このための機能が BVD エクスポート、BVD インポートです。BVD エクスポートでは、拡張子が bvd の BVD ファイルに書き出します。

SV-70 の内蔵フラッシュメモリ内のデータを、メモリカードへ移動する場合もこの機能を使用します。

BVD ファイルは、Windows のファイル操作のみを目的としているため中間ファ イル形式と呼んでいます。SV-Manager 以外のアプリケーションソフトでコンテ ンツ内容を閲覧することはできません。

BVD エクスポートで作成した BVD ファイルは、BVD インポートで本機専用ファ イルに復元できます。

#### 中間ファイル形式でデータを書 き出す

- SV-Manager でファイルまたはフォル ダを選択します。
  - 複数の本機専用ファイル、または1つのフォルダを選択できます。
  - トップフォルダ、ライブラリも選択できます。
- 2 Windows のデスクトップまたはフォル ダヘドラッグアンドドロップします。
  - メニューの [ファイル] → [BVD エ クスポート] でも操作できます。この ときは、【BVD エクスポート】ダイア ログが表示されるので、BVD エクス ポート先を選択して [OK] をクリッ クします。
  - ◆【BVD エクスポート中】 ダイアログが 表示されます。
  - 中止するには[キャンセル]をクリックします。

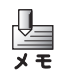

- ドラッグアンドドロップでのBVD エクスポートは、BVD エクスポー トを中止することはできません。
  - 閉じているセキュリティフォルダの本機専用ファイルはBVDエクスポートできません。空のセキュリティフォルダを含んだBVDファイルを作成します。

- ◆選択したファイルまたはフォルダの BVD ファイル ■ が作成されます。
- 複数の本機専用ファイルを選択する と、複数の BVD ファイルが作成され ます。
- フォルダを選択すると、フォルダ以下の階層構造を保ったまま圧縮され、1つのBVDファイルが選択したフォル ダ名で作成されます。

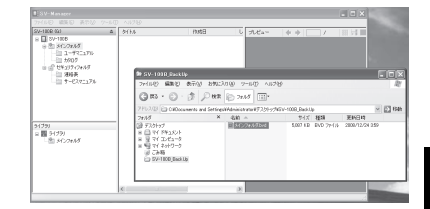

- BVDエクスポート先にすでに同名
   のファイルがあるときは、【ファイルの上書きの確認】ダイアログが表示されます。
  - 長い名称の本機専用ファイルを BVDエクスポートすると、20文 字までの名称に短縮されます。
  - Windowsのファイル名として使用できない文字が本機専用ファイル名、フォルダ名に含まれていた場合は、その文字が削除されて短縮したファイル名になります。すべての文字が削除された場合は、「newfile.bvd」のBVDファイル名になります。

- コンテンツの元ファイルの拡張子 (.pdf、.xls など)が付いている本 機専用ファイルをBVDエクスポートした場合、ファイル名の末尾に .pdf、.xls などが付いた BVD ファ イルが作成されます。エクスプ ローラの【フォルダオプション】ダ イアログの「表示」タブで[登録 されている拡張子は表示しない] のチェックマークを外すと、正し い拡張子 BVD を確認できます。
  - Windows VistaおよびWindows
     7 の場合は、スタートメニューの
     [コントロールパネル] → [デスクトップのカスタマイズ] → [フォルダオプション] をクリックし、
     【フォルダオプション】 ダイアログの「表示」タブで[登録されている 拡張子は表示しない]のチェックマークを外してください。

#### 中間ファイル形式のデータを読 み込む

BVD インポートは、ドラッグアンドドロッ プによる操作とメニューからの操作で、操作 が異なります。

- ■ドラッグアンドドロップで BVD インポートするには
- Windows上のBVDファイル■を選択します。
  - 複数のBVDファイルを選択してBVD インポートできます。
- 2 SV-Manager の階層表示エリアのフォ ルダまたはファイル詳細エリアにド ラッグアンドドロップします。
  - ドロップできる場所のときは、ポイン タが № から 協 に変わります。ド ロップできない場所のときは、○に 変わります。

- 閉じているセキュリティフォルダにドロップすると、【暗証番号認証】ダイアログが表示されます。「セキュリティフォルダを開く/閉じる」(@P.24)をご参照ください。
  - ◆【BVD インポート中】ダイアログが表示されます。
  - 中止するには[キャンセル]をクリックします。
- [キャンセル]をクリックすると、 表示されている BVD ファイルの BVD インポートを中止します。複数のBVDファイルを選択した場合 には、それ以降の BVD ファイルの BVD インポートも中止されます。
  - BVDインポート中にフォルダ階層が16階層より深くなったきは、
     【フォルダ階層制限エラー】ダイアログが表示され、それ以降のBVDインポートが中止されます
  - ◆BVD インポートされた本機専用ファ イルが選択したフォルダに表示され ます。
  - BVD インポート中にキャンセルされたBVD ファイルは、途中までのページの本機専用ファイルが作成されます。
  - 複数の本機専用ファイルが含まれた
     BVD ファイルが、BVD インポート
     中にキャンセルされた場合は、キャン
     セル前にBVDインポート終了した本
     機専用ファイルと、BVD インポート
     中にキャンセルされた本機専用ファ
     イルが作成されます。
  - ファイル詳細表示エリアにドロップ すると、階層表示エリアで選択中の フォルダに本機専用ファイルが作成 されます。

#### ■メニューで BVD インポートする には

- BVD インポート先のフォルダを階層表 示エリアで選択します。
  - セキュリティフォルダに BVD インポートするには、あらかじめ開いておきます。
- 2 メニューの [ファイル] → [BVD イン ポート] をクリックします。
  - ◆【BVD インポート】ダイアログが表示 されます。

- 3 BVD ファイルを選択し [開く] をクリックします。
  - 複数のBVDファイルを選択してイン ポートできます。
  - ◆【BVD インポート中】ダイアログが表示されます。
  - 中止するには[キャンセル]をクリックします。
  - [キャンセル]をクリックすると、
- 表示されている BVD ファイルの BVD インポートを中止します。 複 数のBVDファイルを選択した場合 には、それ以降の BVD ファイルの BVD インポートも中止されます。
  - BVDインポート中にフォルダ階層が16階層より深くなったきは、
     【フォルダ階層制限エラー】ダイアログが表示され、それ以降のBVDインポートが中止されます。

◆インポートされた本機専用ファイル が選択したフォルダに表示されます。

- BVDインポート中にキャンセルされた
   BVD ファイルは、途中までのページの
   本機専用ファイルが作成されます。
- 複数の本機専用ファイルが含まれた BVDファイルが、インポート中にキャンセルされた場合は、キャンセル前に インポート終了した本機専用ファイ ルと、インポート中にキャンセルされ た本機専用ファイルが作成されます。

#### 内蔵フラッシュメモリのデー タをメモリカードへ移動する には (SV-70 のみ )

SV-70 の内蔵フラッシュメモリへは、本機 にメモリカードを装着するとアクセスできな くなります。 内蔵フラッシュメモリのデータを閲覧するに は、メモリカードを取り外すか、メモリカー ドにデータを移動してください。データの移 動方法は次のように行います。

- メモリカードが装着されていない状態 で、付属の USB ケーブルで本機と PC を接続します。
  - 「本機をPCに接続する」(② P.18) をご参照ください。

- 2 SV-Manager で内蔵フラッシュメモリ 内のファイルまたはフォルダを選択し、 Windows のデスクトップへ BVD エク スポートします。
  - 「中間ファイル形式でデータを書き出す」(GPP P. 50)をご参照ください。
- **3** 本機を PC から取り外します。
  - 「本機を PC から取り外す」
     (② P. 18)をご参照ください。
- **4** 本機にメモリカードを装着します。
  - 「SV-70/100Bユーザーズガイド(本 体編)」をご参照ください。
- 5 再び付属の USB ケーブルで本機と PC を接続します。
- Windows 上の BVD ファイル (アイコン)を選択し、本機に BVD インポートします。
  - 「中間ファイル形式のデータを読み込む」(③PP.51)をご参照ください。

ロソテソッとフォルダ操作

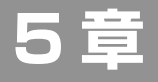

# こんなときには

#### SV-Manager の操作環境を変更するには

| 設定操作は                    | 54 |
|--------------------------|----|
| 全般について設定する               |    |
| フレーム分割                   |    |
| SV-Manager 非起動時のドキュメント登録 |    |
| 起動時の登録ヘルプ                |    |
| ダイアログについて設定する            |    |
| 登録                       |    |
| フォルダ/ドキュメント/ページの削除       |    |
| 180 度回転して保存              |    |
| ライブラリについて設定する            |    |
| 保存先                      |    |

#### 暗証番号無効状態になったときは

| 破損ファイルを復旧するには                                                     |                |
|-------------------------------------------------------------------|----------------|
| ブラザーソリューションセンターを開くには                                              | 58             |
| SV-Manager をバージョンアップするには                                          | 59             |
| SV-Manager のバージョン情報を確認する<br>プリンタードライバーのバージョン情報を確認する<br>バージョンアップする | 59<br>59<br>59 |
| SV-Manager をアンインストールするには                                          | 60             |
| こんなメッセージが表示されたら                                                   | 61             |
| おかしいなと思ったときは                                                      | 63             |

54

# SV-Manager の操作環境を変更するには

- 【設定】ダイアログでは、画面の表示スタイル変更や、誤操作防止のための確認ダ イアログの表示を設定できます。
- 「全般」、「ダイアログ」、「ライブラリ」タブがあります。

#### ■設定操作は

- メニューから [ツール] → [設定] をク リックします。
  - ➡【設定】ダイアログが表示されます。
- 2 タブを切り替えて、各項目を設定します。
  - 「全般」「ダイアログ」「ライブラリ」
     タブを切り替えて設定します。「全般について設定する」(②P.54)、「ダイアログについて設定する」(③P.54)、「ライブラリについて設定する」
     (③P.55)をご参照ください。
- **3** [OK] をクリックします。

#### 全般について設定する

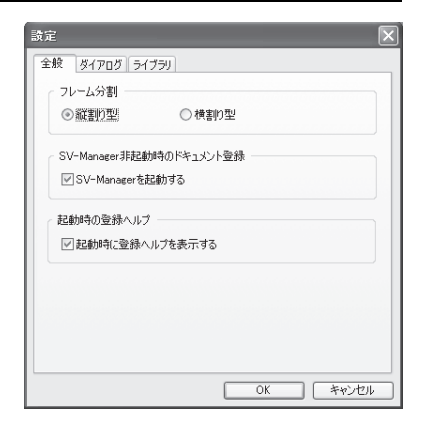

#### ■フレーム分割

#### ○縦割り型/横割り型

 【SV-Manager】画面のエリア表示の配置 を選択します。
 「画面の表示形式について」(@P.13) をご参照ください。

#### ■SV-Manager 非起動時のドキュ メント登録

#### ○SV-Manager を起動する

チェックを付けると、SV-Manager が起動していないときに、SV-Manager のショートカットアイコンにコンテンツの元ファイルをドラッグアンドドロップすると、SV-Manager が起動していない場合のドラッグアンドドロップ」(CPPP.30)をご参照ください。

#### ■起動時の登録ヘルプ

#### ○起動時に登録ヘルプを表示する

 チェックを付けると、SV-Manage 起動時 に【ドキュメントファイルの登録方法】ダ イアログを表示します。「SV-Manager を 起動する/終了する」(CPP.11)をご 参照ください。

### ダイアログについて設定する

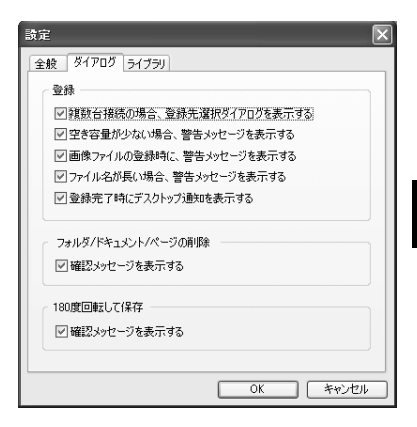

#### ■登録

#### ○ 複数台接続の場合、登録先選択ダイ アログを表示する

- チェックを付けると、複数台の本機が接続 されている場合、本機専用ファイル作成時 に【登録先選択】ダイアログを表示します。
   登録先本機を選択できます。
- チェックを外すと、複数台の本機が接続されている場合、階層表示エリアで最上段に表示される本機が自動的に登録先として 選択されます。

#### ○空き容量が少ない場合、警告メッ セージを表示する

 チェックを付けると、本機専用ファイルの 作成、コピー、移動時に、登録先メモリの 空き容量が全体容量の10%以下となった とき、【空き容量警告】ダイアログを表示 します。

#### ○ 画像ファイルの登録時に、警告メッ セージを表示する

 チェックを付けると、本機専用ファイルの ドラッグアンドドロップによる作成時、コ ンテンツの元ファイルがWindows標準の 画像ビューワに関連づけられている画像 ファイルの場合、自動的に登録先フォルダ がメインフォルダになる場合があるため、 【画像ファイル登録警告】ダイアログを表 示します。

#### ○ファイル名が長い場合、警告メッ セージを表示する

 チェックを付けると、本機専用ファイルの ドラッグアンドドロップによる作成時、コ ンテンツの元ファイルのファイル名が半 角58文字、全角29文字以上の場合、自 動的に登録先フォルダがメインフォルダ になる場合があるため、【ファイル名長警 告】ダイアログを表示します。

# ○登録完了時にデスクトップ通知を表示する

 チェックを付けると、本機専用ファイル作 成完了時、Windows デスクトップ右下に
 「(本機トップフォルダ名またはライブラ リ)に登録しました。」のメッセージを表示します。

#### ■フォルダ/ドキュメント/ペー ジの削除

#### ○確認メッセージを表示する

チェックを付けると、[削除]をクリックしたとき、誤操作防止のための確認ダイアログ(【フォルダ削除】/【ドキュメント削除】/【ページ削除】のダイアログ)を表示します。

#### 180 度回転して保存

#### ○確認メッセージを表示する

チェックを付けると、「180度回転して保存」をクリックしたとき、誤操作防止のための【180度回転して保存】の確認ダイアログを表示します。

### ライブラリについて設定する

| 全般 タイアロク フィノフリ               |                                         |
|------------------------------|-----------------------------------------|
| 保存先                          |                                         |
| ettings¥Administrator¥Applic | ation Data¥Brother¥SV-Manager¥j         |
|                              | 一一一一一一一一一一一一一一一一一一一一一一一一一一一一一一一一一一一一一一一 |
|                              |                                         |
|                              |                                         |
|                              |                                         |
|                              |                                         |
|                              |                                         |
|                              |                                         |
|                              |                                         |
|                              |                                         |
|                              |                                         |
|                              |                                         |

# **「**) こんなときには

#### ■保存先

- ○保存先ボックス
- ライブラリの保存先フォルダを設定します。[参照]をクリックするとフォルダを 選択できます。

# 暗証番号無効状態になったときは

SV-Manager または本機でパスワードの認証に 3 回連続で失敗すると、【暗証番号 認証】ダイアログが閉じ、暗証番号無効状態になります。 暗証番号無効状態は、SV-Manager と本機で個別に記録されます。どちらか片方が 暗証番号無効状態になっているとき、もう片方で暗証番号無効状態を解除できます。

#### ■本機の暗証番号無効状態を解除 するには

- 本機と PC を付属の USB ケーブルで接続します。
  - 「本機をPCに接続する」(CPP.18) をご参照ください。
- SV-Manager でセキュリティフォルダ を開きます。
  - 「セキュリティフォルダを開く/閉じる」(GPP P. 24)をご参照ください。
- 3 本機を PC から取り外します。
  - 「本機をPCから取り外す」(CPP P. 18) をご参照ください。
- 4 本機の電源をオンして、セキュリティ フォルダが開くことを確認します。
  - •「SV-70/100Bユーザーズガイド(本 体編)」をご参照ください。

# ■SV-Manager の暗証番号無効状態を解除するには

1 本機を PC から取り外します。

ルダを選択します。

- 「本機をPCから取り外す」(CPP.18) をご参照ください。
- 2 電源をオンし、本機でセキュリティフォ
  - 「SV-70/100Bユーザーズガイド(本 体編)」をご参照ください。
- •
- **3** 本機で正しいパスワードを入力します。
- 4 本機と PC を付属の USB ケーブルで接続します。
  - 「本機をPCに接続する」(CPP P. 18) をご参照ください。

- 5 SV-Manager でセキュリティフォルダ を開けることを確認します。
  - 「セキュリティフォルダを開く/閉じる」(@P.24)をご参照ください。

#### ■本機とSV-Managerの両方で暗 証番号無効状態になったときは

本機および SV-Manage の両方で、それぞれ 3回連続で認証に失敗すると、本機と SV-Managerが暗証番号無効状態になり、セキュ リティフォルダを開けなくなります。SV-Managerによる初期化が必要となります。セ キュリティフォルダの本機専用ファイルは救 済できません。「メモリを初期化する」(CPP. 19)をご参照ください。

セキュリティフォルダ以外のファイルは、 トップフォルダの BVD エクスポートで救済 できます。「中間ファイル形式でデータを書き 出す」( (2 P. 50) をご参照ください。 5

# 📃 破損ファイルを復旧するには

本機専用ファイルは、作成されるときバックアップファイルを同時に作成していま す。バックアップファイルが破損していない場合には、SV-Manager で本機専用 ファイルの復元が可能なときがあります。

本機で閲覧中に「メモリカードを認識できません」のメッセージが表示されたときは、本機またはメモリカードを PC に接続して SV-Manager で復旧します。

 破損ファイルが検出されると、【破損 ファイル復旧】ダイアログが表示されま す。

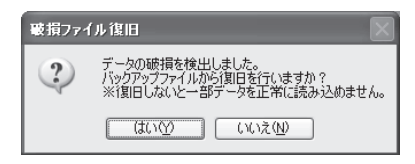

- **2** [はい] をクリックします。
  - ◆正常に修復できたときは、正常化された本機が階層表示エリアに表示されます。

復旧が不可能な場合は、【破損ファイ
 ル復旧エラー】が表示されます。

| >>>>→>>>>>>>>>>>>>>>>>>>>>>>>>>>>>>>> |                                                                                    |  |
|---------------------------------------|------------------------------------------------------------------------------------|--|
| ?                                     | 破損データの1期日に失敗しました。破損ファイルの1期日は不可能です。<br>バックアップファイルも破損している可能性があります。<br>破損ファイルを削除しますか? |  |
|                                       |                                                                                    |  |

- [はい]をクリックすると、破損ファイルを削除し、正常なファイルのみを残します。
- [いいえ]をクリックすると、破損ファ イルをそのまま残します。プレビュー 表示エリアに表示できない本機専用 ファイルや、開けないフォルダが残り ます。SV-Managerに接続するごと に、【破損ファイル復旧】ダイアログ が表示されます。

# ブラザーソリューションセンターを開くには

当社サービス&サポートホームページ「ブラザーソリューションセンター」で、最 新 OS への対応状況、最新ソフトウェアのダウンロード、よくある質問など皆様の お役に立てる情報を提供しております。

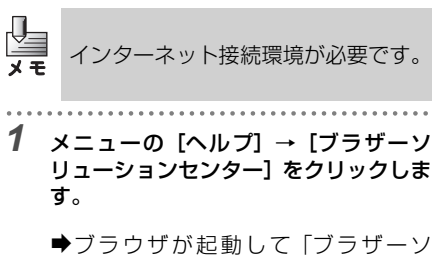

▼ノラワワか起動して「ノラリーク リューションセンター」に接続しま す。

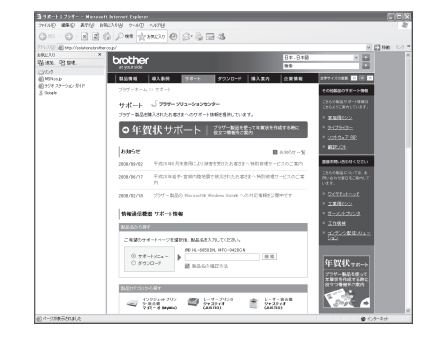

# SV-Manager をバージョンアップするには

#### SV-Manager のバージョン 情報を確認する

バージョンアップの前後には、バージョン情 報を確認します。

- メニューの [ヘルプ] → [バージョン情報] をクリックします。
  - ◆【SV-Managerのバージョン情報】ダ イアログが表示されます。
- バージョンを確認し、[OK] をクリック します。

| SV-Managerのバージョン情報 |                                                                                          |  |
|--------------------|------------------------------------------------------------------------------------------|--|
| bro                | ther                                                                                     |  |
|                    | SV-Manager Version 1.1.001<br>(C)2008-2010 Brother Industries, Ltd. All Rights Reserved. |  |
|                    | OK                                                                                       |  |

#### プリンタードライバーのバー ジョン情報を確認する

バージョンアップの前後には、プリンタード ライバーのバージョン情報も確認します。

- 1 【Brother SV-70/100B Printer のプ ロパティ】または【Brother SV-70/ 100B Printer 印刷設定】を開きます。
  - 【Brother SV-70/100B Printer の プロパティ】、【Brother SV-70/ 100B Printer 印刷設定】ダイアロ グの開き方は、「プリンタードライ バーの印刷設定を変更するには」 (③PP.32)をご参照ください。
  - Wordなどのアプリケーションソフト から確認するには【Brother SV-70/ 100B Printer のプロパティ】ダイア ログを、スタートメニューから確認す るには【Brother SV-70/100B Printer 印刷設定】ダイアログを開き ます。

- 2 「基本設定」タブの [バージョン情報] を クリックします。
  - ◆【Brother SV-70/100B Printer】ダ イアログが表示されます。

| Brother SV-100B Printer                                                                                                    |
|----------------------------------------------------------------------------------------------------|
| brother                                                                                                    |
| Brother SV-1008 Printer<br>パージョン 200<br>26 May 2010<br>(C)1993-2010 Brother Industries, Ltd.<br>(C) 1986, 1989 - 1992 Microsoft Corp. |
| BROSV10A.DLL 2000<br>BRUIS10A.DLL 2000<br>BRSSV100B.0011.DSI<br>BRSSV100B.DAT 03/18/2010 15:3218<br>BRLGS10A_0000.dll 0.15<br>OK      |
| •「ブラザーソリューションセンター                                                                                                    |

- 「フラザーソリューションセンター」 で、最新のバージョンが公開されてい るか確認してください。
   「ブラザーソリューションセンターを 開くには」(CPP P. 58)をご参照く ださい。
- 3 確認後、[OK] をクリックしてダイアロ グを閉じます。

### バージョンアップする

SV-Managerをバージョンアップするには、 古いバージョンの SV-Manager をアンイン ストールしてから、新しいバージョンをイン ストールします。

アンインストールについては、「SV-Manager をアンインストールするには」 (GP P. 60)をご参照ください。

再インストールは、「クイックスタートガイ ド」をご参照ください。

# SV-Manager をアンインストールするには

SV-Managerのアンインストールは以下の手順で行います。

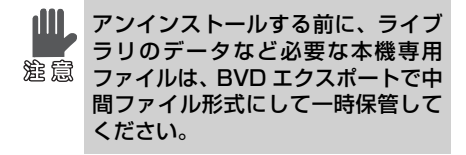

- SV-Manager が起動しているときは終 了します。
- 2 Windows のスタートメニューの[コントロールパネル]→[プログラムの追加と削除]をダブルクリックします。
- Windows VistaまたはWindows 7
   の場合には、[コントロールパネル]
   → [プログラムのアンインストール]
   をダブルクリックします。
  - ◆【プログラムの追加と削除】ダイアロ グが表示されます。
- 3 [Brother SV-Manager x.x」(xx は バージョン)をクリックし、[削除] を クリックします。
- Windows Vista または Windows 7 の場合には、「Brother SV-Manager x.x」(xx はバージョン)をクリック し、[アンインストール]をクリック します。
  - プリンタードライバー「Brother SV-100B Printer」は、アプリケーショ ン「Brother SV-Manager x.x」の削 除で一緒に削除されます。

- 4 [SV-Manager アンインストール] ダイ アログで [はい] をクリックします。
  - ◆【アンインストール】ダイアログが表示されます。

5 ライブラリのデータを残す場合は [は

- い]を、削除してよい場合は [いいえ] をクリックし、以降 Windows のメッ セージに従い操作します。
  - [はい]をクリックすると、ライブラ リのデータを削除しないで、SV-Managerとプリンタードライバーを アンインストールします。SV-Managerを再インストールすると、 ライブラリのデータを引き続き使用 できます。バージョンアップやSV-Managerに不具合が発生した場合な ど、SV-Managerの再インストール が必要なときは、[はい]をクリック します。

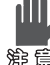

[いいえ]を選択した場合、ほかのユー ザーのライブラリも削除されます。

ほかのユーザが同時にログインしている場合には、正常にアンインストールできません。

# こんなメッセージが表示されたら

| メッセージ                                                    | 原因と対処                                                                                                    |
|----------------------------------------------------------|----------------------------------------------------------------------------------------------------|
| 【登録エラー】<br>登録に失敗しました。空<br>き容量が足りません。                     | <ul> <li>原因:</li> <li>● 登録先のメモリの空き容量が不足しています。</li> <li>対処:</li> </ul>                                                                                                    |
| 【コピーエラー】<br>コピーに失敗しました。<br>空き容量が足りません。                   | <ul> <li>SV-100Bに同梱のメモリカードの容量は2GBです。SV-70の内蔵フラッシュメモリの容量は約100MBです。空き容量を確認してください。</li> <li>大きなファイルサイズのコンテンツから本機専用ファイルを</li> </ul>                                                                                                    |
| 【移動エラー】<br>移動に失敗しました。空<br>き容量が足りません。                     | <ul> <li>作成しようとした場合には、コンテンツの元ファイルを分割して、小さなサイズのコンテンツに変更してください。</li> <li>大きなファイルサイズの本機専用ファイルをコピー/移動した場合には、本機専用ファイルを分割します。ライブラリで本機専用ファイルをコピーして2個のファイルを作成し、ページの削除により前半と後半の本機専用ファイルなどに分割して、小さなサイズのファイルに変更してください。</li> <li>複数のコンテンツの元ファイルを一度に作成、複数の本機専用ファイルをコピー/移動しようとした場合には、数を減らして作成/コピー/移動してください。</li> <li>メモリの不要な本機専用ファイルや、本機用以外のファイルも保存している場合には、バックアップまたは削除により、空き容量を増やしてください。</li> </ul> |
| 【破損ファイル復旧】<br>データの破損を検出しま<br>した。復旧を試みます。                 | <b>原因:</b> <ul> <li>フォルダまたは本機専用ファイルが破損しています。</li> </ul> 対処:                                                                                                    |
|                                                          | <ul> <li>「破損ファイルを復旧するには」(☞ P. 57)をご参照ください。</li> </ul>                                                                                                    |
| 【破損ファイル復旧エラー】<br>破損データの復旧に失敗<br>しました。破損ファイル<br>の復には不可能です | <ul> <li>原因:</li> <li>フォルダまたは本機専用ファイルのバックアップファイルが<br/>破損しています。</li> </ul>                                                                                                    |
|                                                          | 対処:<br>●「破損ファイルを復旧するには」( @ P. 57) をご参照ください。                                                                                                    |
| 【初期化エラー】<br>初期化に失敗しました。                                  | <b>原因:</b><br>● メモリに本機用でない BRVDOC フォルダがあります。                                                                                                    |
|                                                          | 対処:<br>● 本機用でない BRVDOC フォルダを削除してください。                                                                                                    |
| 【暗証番号無効状態】<br>暗証番号無効状態です。                                | <ul> <li>原因:</li> <li>SV-Manager で過去に続けて3回、パスワードの認証に失敗して、暗証番号無効状態になっています。</li> </ul>                                                                                                    |
|                                                          | <ul> <li>対処:</li> <li>本機で暗証番号無効状態になっていない場合は、本機で解除してください。「暗証番号無効状態になったときは」(&lt;2 P. 56)をご参照ください。</li> </ul>                                                                                                    |
| 【読み込みエラー】<br>ファイルの種類がサポー<br>トされていないか、ファ<br>イルが破損している可能   | <ul> <li>原因:</li> <li>選択した中間ファイル形式の BVD ファイルが、本機用のファイルでないか、破損しています。</li> <li>対処:</li> </ul>                                                                                                    |
|                                                          | <ul> <li>選択したファイルが、本機用の BVD ファイルかご確認ください。</li> </ul>                                                                                                    |

**「**● こんなときには

| メッセージ                                                                                                    | 原因と対処                                                                                                    |
|----------------------------------------------------------------------------------------------------|----------------------------------------------------------------------------------------------------|
| 【読み込みエラー】<br>登録に失敗したファイル<br>があります。                                                                                      | <ul> <li>原因:</li> <li>● 選択したコンテンツの元ファイルのアプリケーションソフトが PC にインストールされていないか、印刷の関連づけがされていません。</li> </ul>                                                                                                    |
|                                                                                                    | <ul> <li>              発択したコンテンツの元ファイルのアプリケーションソフト<br/>をインストールしてください。          </li> <li>             アプリケーションソフトでコンテンツの元ファイルを開き、<br/>印刷から本機専用ファイルを作成してください。         </li> </ul>                                                                                                    |
| 【初期化エラー】<br>本機初期化中に予期せぬ<br>エラーが発生しました。                                                                                  | <ul> <li>原因:</li> <li>● 本機初期化中に、何らかの理由でエラーが発生しました。</li> <li>対処:</li> </ul>                                                                                                    |
|                                                                                                    | <ul> <li>はかの本機またはメモリカードに変えて初期化し、正常でしたらエラーの発生した本機またはメモリカードの異常です。</li> <li>上記を行い、いずれの本機またはメモリカードで異常となるときは、SV-Managerが異常の可能性があります。再インストールしてください。</li> </ul>                                                                                                    |
| 【起動エラー】<br>SV-Manager のソフト<br>ウェア構成が破損してい<br>ます。                                                                        | <ul> <li>原因:</li> <li>● SV-Manager が異常の可能性があります。</li> <li>対処:</li> <li>● SV-Manager を再インストールしてください。</li> </ul>                                                                                                    |
| 【最大ページ数警告】<br>10,000 ページ以降は登<br>録できませんでした。登<br>録可能な最大ページ数は、<br>9999 ページです。<br>10,000 ページ以降の登<br>録は、ページ指定印刷を<br>行ってください。 | <ul> <li>原因:</li> <li>● 登録可能な最大ページ数は 9,999 ページです。</li> <li>対処:</li> <li>● 10,000 ページ以降の登録は、ページ指定印刷を行ってください。</li> </ul>                                                                                                    |
| 【登録エラー】登録処理に失<br>敗しました。SV-Manager<br>を起動し直してから登録<br>を再試行してください。                                                         | <ul> <li>原因:</li> <li>コンテンツ登録中に何らかの理由でエラーが発生しました。</li> <li>対処:</li> <li>SV-Managerを起動し直してから登録を再試行してください。</li> </ul>                                                                                                    |
| **に失敗しました。こ<br>のディスクもしくはディ<br>スク内のファイルは書き<br>込み禁止になっています。<br>(**は操作名です。)                                                | <ul> <li>原因:</li> <li>SD カードアダプタを使用している場合、メモリカードの書き<br/>込み禁止ノブが禁止位置になっています。</li> <li>対処:</li> </ul>                                                                                                    |
| SV-Manager の起動に必<br>要なアクセス権がありま<br>せん。<br>SV-Manager は、ゲスト<br>ユーザでは起動できませ<br>ん。                                         | <ul> <li>         ・         「この示エノノを示エロ値から時味してくたさい。     </li> <li>         原因:         <ul> <li>SV-Manager は、ゲストユーザ権限では起動できません。</li> </ul>         SV-Manager は、ゲストユーザ権限では起動できません。         <ul> <li>             がindowsのログオフをしてから、標準ユーザ権限または管理者<br/>権限のアカウントで再度 Windows にログインしてください。         </li></ul> </li> </ul> |

「り こんなときには

# 🔲 おかしいなと思ったときは

| 問題                                                       | 原因と対処                                                                                                    |
|----------------------------------------------------------|----------------------------------------------------------------------------------------------------|
| ドラッグアンドドロップ<br>で本機専用ファイルが作<br>成できない                      | <ul> <li>原因:</li> <li>コンテンツの元ファイルが Word、Excel、Power Point、<br/>Adobe Reader、メモ帳の場合はドラッグアンドドロップに<br/>より本機専用ファイルを作成できますが、アプリケーション<br/>ソフトによっては対応していないものがあります。</li> </ul>                                                           |
|                                                          | 対処:<br>● アプリケーションソフトでコンテンツの元ファイルを開き、<br>印刷メニューから作成してください。<br>「アプリケーションソフトの印刷画面から作成する」<br>(☞ P.28)をご参照ください。                                                                                                    |
| ドラッグアンドドロップ<br>で本機専用ファイルを作<br>成したときに、指定した<br>フォルダに登録されない | <ul> <li>原因:</li> <li>● 2byte文字がファイル名に入っているPDFファイルをドラッ<br/>グアンドドロップで Adobe Reader 8 により作成する場合<br/>は、指定したフォルダに登録できません。</li> </ul>                                                                                                 |
|                                                          | N処:<br>• Adobe Reader 9 にアップデートしてください。                                                                                                    |
|                                                          | <ul> <li>原因:</li> <li>コンテンツの元ファイルが次の場合、指定したフォルダに登録できません。メインフォルダに登録されます。</li> <li>・Windows 標準の画像ビューワに関連づけられている画像<br/>ファイル</li> <li>・ファイル名が極端に長いファイル</li> <li>・Windows Vista または Windows 7 でのファイル名が<br/>259byte 以上のファイル</li> </ul> |
|                                                          | 対処:<br>• アプリケーションソフトでコンテンツの元ファイルを開き、<br>印刷メニューから本機専用ファイルを作成して、ファイルを<br>移動する操作を行ってください。<br>印刷メニューから作成する方法は、「アプリケーションソフト<br>の印刷画面から作成する」(☞ P.28)をご参照ください。<br>ファイルを移動する方法は、「ファイル/フォルダを移動す<br>る」(P.43)をご参照ください。                      |
| 本機専用ファイルを作成<br>したとき、コンテンツを<br>思い通りに変換できない<br>(残像が発生する)   | <ul> <li>原因:</li> <li>プリンタードライバーの印刷設定で、階調処理を行う設定になっていると、コンテンツによっては残像が発生しやすくなる場合があります。</li> </ul>                                                                                                    |
|                                                          | 対処:<br>・残像が気になるときは、【Brother SV-70/100B Printer プ<br>ロパティ】または【Brother SV-70/100B Printer 印刷設<br>定】ダイアログの [階調処理を行う] のチェックマークを外し<br>てください。「プリンタードライバーの印刷設定を変更するに<br>は」(☞ P.32)をご参照ください。                                             |

「り こんなときには

| 問題                                                     | 原因と対処                                                                                                    |
|--------------------------------------------------------|----------------------------------------------------------------------------------------------------|
| 本機専用ファイルを作成<br>したとき、コンテンツを<br>思い通りに変換できない<br>(細線がかすれる) | <ul> <li>原因:</li> <li>・ ブリンタードライバーの印刷設定で、[滑らかにする]を行う<br/>設定になっていると、細い線は切れやすくなります。</li> <li>対処:</li> <li>・ 線の表現を優先するときは、【Brother SV-70/100B Printer プロパティ】または【Brother SV-70/100B Printer 印刷設定】<br/>ダイアログの「拡張機能」タブで、「印刷品質」を「カスタム設<br/>定]に設定します。[滑らかにする]が設定可能な状態になるの<br/>でチェックマークを外してください。「プリンタードライバーの<br/>印刷設定を変更するには」(5℃ P. 32)をご参照ください。</li> </ul> |
| 本機専用ファイルを作成<br>したとき、ファイル名が<br>変わってしまう                  | <ul> <li>原因:</li> <li>ファイル名に半角のカッコ"("または")"が含まれているWord<br/>の文書ファイルから本機専用のファイルを作成すると、ファ<br/>イル名のカッコがアンダーバー"_"に変換されます。このため、<br/>ファイル名にカッコを含んだファイルとアンダーバーを含ん<br/>だファイルとを一度に本機専用のファイルに変換すると、<br/>ファイルを取り違えることがあります。</li> <li>対処:</li> <li>Wordの文書ファイル名に半角のカッコを使用しているときは、<br/>ほかの文字に変更してください。</li> </ul>                                                |

上記以外にも、当社サービス&サポートホームページ「ブラザーソリューションセンター」で情報を提供しています。「ブラザーソリューションセンターを開くには」(@P.58)をご参照ください。

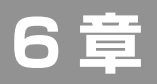

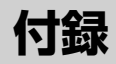

| 用語集 | 66 |
|-----|----|
| 索引  | 69 |

🛛 用語集

本機の機能に関連する用語について説明しています。

#### A ~ Z

#### BRVDOC フォルダ

本機専用ファイルを保存する専用フォルダで す。SV-Manager または本機の初期化で作 成されます。隠しフォルダの属性になってい ます。

#### BVD インポート

中間ファイル形式の BVD ファイルを本機専 用ファイルに戻し、本機またはライブラリに 登録する機能です。

#### BVD エクスポート

本機専用ファイルを中間ファイル形式の BVD ファイルに書き出す機能です。

#### BVD ファイル

BVD インポート、BVD エクスポートで読み 込みや書き出しの対象となる中間ファイル形 式のファイルです。

#### SV-Manager

コンテンツの元ファイルから本機専用ファイ ルを作成し、管理する Windows アプリケー ションソフトです。

#### あ行

#### アプリケーションソフト

Word や Excel、Adobe Reader など、オペ レーティングシステム(基本ソフト、本機の 場合は Windows XP または Vista)上で動 作し、PC の利用者が特定の作業をするため のソフトウェアです。

SV-Manager もアプリケーションソフトの 1 つですが、本書では SV-Manager 以外を 指してアプリケーションソフトと呼んでいま す。

#### 暗証番号無効状態

セキュリティフォルダのファイルが開けなく なった状態です。 SV-Manager または本機でパスワードの認 証に3回連続で失敗すると、暗証番号無効状 態になります。 暗証番号無効状態は、SV-Manager と本機 で個別に記録されます。どちらか片方が暗証 番号無効状態になっているとき、もう片方で 暗証番号無効状態を解除できます。

#### 閲覧日

本機専用ファイルを、本機で最後に閲覧した 日付です。

#### か行

#### 階調処理

本機専用ファイルの画像データを作成すると きの誤差拡散処理です。誤差拡散処理は、画 像データの各ドットとその周辺のドットとの 間で計算処理を行い、イメージデータの階調 をなめらかにします。

#### 拡大用画像

本機専用ファイル作成時に、解像度を145% 高めて作成されるコンテンツ表示用の画像で す。標準表示用画像とは別の画像として作成 されます。 本機で拡大表示したときに表示されます。

#### カットアンドペースト

カット(切り取り)とペースト(貼り付け) の一連の機能で、ファイルやフォルダを移動 する操作です。

#### 筐体

装置の基板などを外部から守るとともに、利 用者を内部の機器から隔離して安全を保つた めの箱を指します。

#### コンテンツ

本機専用ファイルや、元となるアプリケー ションソフトのデータのページ内容です。

### さ行

#### サムネイル

ー覧性を高めるため、標準サイズの画像を小 サイズに縮小して作成した画像です。SV-Manager では 25% に縮小した画像をサム ネイルとしています。なお、語源は英語のサ ム(親指:thumb)とネイル(爪:nail)か らきています。

#### 初期化

メモリ内の本機専用ファイルをすべて削除 し、新しいトップフォルダと、その中に空の メインフォルダ、セキュリティフォルダを作 成する処理です。SV-Manager での初期化 では、Windows のフォーマットと異なり、 本機専用ファイル以外のファイルは削除され ません。

なお本機で行うフォーマットでは、Windows のフォーマットと同様に、本機専用ファイル 以外のファイルもすべて削除された後、SV-Manager と同じ初期化が行われます。

#### しるし

紙の書類に付ける付せんに相当するページに 付けるマークです。

#### セキュリティフォルダ

初期化でメモリカードまたは内蔵フラッシュ メモリ(SV-70のみ)に作成される特別な フォルダです。パスワードを設定することで、 本機専用ファイルの登録時にファイルを暗号 化して保護します。 セキュリティフォルダを開くには、パスワー ドによる認証が必要です。

#### た行

#### ダイアログ

簡易的な操作のための画面です。[はい] / [いいえ]などの選択メッセージを表示する画 面や、プリント設定の画面があります。ウィ ンドウと似ていますが、ダイアログにはタイ トルバーの下に「ファイル」「編集」などのメ ニューはありません。

#### 中間ファイル形式

BVDエクスポートで書き出したBVDファイ ルです。Windowsのファイル操作で移動や コピーができます。BVDインポートで本機 専用ファイルに戻せます。

#### トップフォルダ

メモリカードまたは内蔵フラッシュメモリ (SV-70のみ)をSV-Managerで初期化す ると作成されるルートディレクトリに設定さ れた本機の最上位フォルダ。

#### ドラッグアンドドロップ

画面上の対象をマウスの左ボタンで選択して つかみ、そのまま左ボタンを押しながら移動 して、目的の位置で左ボタンを離して対象を その位置におくことです。

### な行

#### 内蔵フラッシュメモリ

SV-70 に内蔵された不揮発性の半導体メモ リです。データの書き換えが可能で、電源を 切ってもデータは消えません。

#### は行

#### パスワード

セキュリティフォルダに設定する4桁の数字 の暗証番号です。

#### ビットマップ

画像を点の集まりで表現する形式の 1 つで す。ラスターデータ形式とも呼びます。 JPEG、TIFF、GIF、BMP などがあります。 狭い意味では拡張子 bmp の Windows ビッ トマップを指します。

ビットマップデータ形式に対して、画像を曲 線や直線の数式で表現するベクトルデータ形 式があります。TrueType フォントや EPS などがあります。

#### 評価

コンテンツに5段階の★マーク(または評価 なし)を付ける機能です。

#### プリンタードライバー

ー般的には周辺機器(デバイス)の制御を行 うデバイスドライバの一種で、特にプリン ターの制御を行うソフトウェアをプリンター ドライバーと呼びます。SV-Managerのプ リンタードライバーは、PC内で本機専用仮 想プリンターを動作させてビットマップ形式 の本機専用ファイルを作成します。

#### プルダウンメニュー

メニュー項目にカーソルをポイントするかク リックすると、メニュー項目に関連するサブ メニューが引き出されて垂れ下がるように表 示されます。このメニューのことをプルダウ ンメニューと呼びます。

#### 本機専用ファイル

本機で閲覧可能なデータファイルです。 コンテンツをビットマップと同様のラスター データ形式に変換した画像データと管理ファ イルで構成されています。SV-Manage でコ ンテンツの元ファイルから作成します。

### ま行

#### メインフォルダ

本機のトップフォルダのすぐ下にあるフォル ダです。パスワードなしで閲覧できる本機専 用ファイルは、このフォルダに登録します。 SV-Manager で名称を変更できす。

### ら行

#### ライブラリ

SV-Manager がインストールされた PC の ハードディスクに作成されるフォルダです。

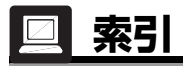

# 数字

| 180 度回転して保存 |  |
|-------------|--|
|-------------|--|

# В

| Brother SV-70/100B  | Printer 印刷設定】 |
|---------------------|---------------|
| ダイアログ               |               |
| [Brother SV-70/100B | Printer のプロパ  |
| ティ】ダイアログ            |               |
| BVD インポート           | 5, 50, 51, 52 |
| BVD エクスポート          | 5, 50         |
| BVD ファイル            |               |
|                     |               |

# い

| 位置            |        |
|---------------|--------|
| 移動            |        |
| 印刷画面          | 27, 28 |
| 印刷設定          |        |
| 【印刷】ダイアログ     |        |
| 印刷の向き         |        |
| 印刷品質          |        |
| インフォーメーションエリア |        |

# う

| フィンドフの幅に口17とる | ウィンドウの幅に合わせる |  | 16 |
|---------------|--------------|--|----|
|---------------|--------------|--|----|

# え

| 閲覧日     | .14 |
|---------|-----|
| エリアのサイズ | .12 |

## か

| 12, | 13  |
|-----|-----|
|     | 35  |
|     | 16  |
|     | 37  |
|     | 35  |
|     | 34  |
|     | 35  |
|     | 35  |
|     | 44  |
|     | 12  |
|     | 13  |
|     | 14  |
|     | 12, |

## き

| 起動   | 11, 54 |
|------|--------|
| 基本設定 | 34     |
| きれい  | 35     |

# Е

| Excel |  |
|-------|--|
|-------|--|

## Ρ

| PDF | : | . 39 |
|-----|---|------|
|-----|---|------|

# S

| SV-Manager      | 4  |
|-----------------|----|
| SV-Manager 非起動時 | 54 |

# W

| Word | <br>9 |
|------|-------|
|      |       |

## あ

| 空き容量            | 55 |
|-----------------|----|
| アプリケーションソフト     |    |
| アンインストール        | 60 |
| 【暗証番号設定】ダイアログ … | 23 |
| 【暗証番号認証】ダイアログ … | 24 |
| 【暗証番号変更】ダイアログ … | 25 |
| 暗証番号無効状態        |    |
| 解除              |    |

# け

| 警告メッセージ | 5 | 5 |
|---------|---|---|
| 現在ページ番号 | 1 | 6 |

## С

| 高速      | . 35 |
|---------|------|
| 高速に登録する | . 37 |
| 項目の並び順  | .15  |
| 項目の表示幅  | .15  |
| 項目を非表示  | .15  |
| コピー     | .45  |
| コンテンツ   | .27  |
| 表示      | .40  |
|         |      |

# さ

| 作成日   | 14 |
|-------|----|
| サムネイル | 16 |
| 残量    | 21 |

# し

| 終了          | 11    |
|-------------|-------|
| ショートカットアイコン | ', 30 |
| 初期化19       | , 20  |
| しるし         | 14    |
| 一括削除        | 47    |
| 管理          | 47    |
| 削除          | 47    |
| 付ける         | 47    |
| 利用          | 48    |

# す

| 透かし印刷:  | 36 |
|---------|----|
| 透かし印刷設定 | 36 |
| 透かし印刷編集 | 36 |
| 透かし設定   | 36 |
| 削除      | 36 |
| 設定      | 36 |
| 追加      | 36 |
| スタイル    | 37 |

# せ

| セキュリティフォルダ |  |
|------------|--|
| 閉じる        |  |
| 開く         |  |
| 接続         |  |
| 設定         |  |
| 全般         |  |

# そ

| 操作環境5 | 54 |
|-------|----|
| 総ページ数 | 16 |

# た

| ダイアログ    | 54     |
|----------|--------|
| タイトル     | 37, 14 |
| 大量のコンテンツ | 6      |
| 縦割り型     | 13, 54 |

# ち

| 中間ファイル形式 | <br>51 |
|----------|--------|
|          |        |

## つ

| 次のページ | へ移動    | <br>16  |
|-------|--------|---------|
|       | 12 205 | <br>· • |

# τ

| 【データの登録】 画 | 面27, | 31 |
|------------|------|----|
| データを書き出す   |      | 50 |
| データを読み込む   |      | 51 |
| デスクトップ通知   |      | 55 |

# と

| 透過印刷              |        |
|-------------------|--------|
| 登録完了              | 55     |
| 【登録先選択】ダイアログ      | 29     |
| 登録先選択ダイアログ        | 55     |
| 登録ヘルプ             | 54     |
| 【ドキュメントファイルの登録方法】 |        |
| ダイアログ             | 54, 11 |
| トップフォルダ           | 13     |
| ドラッグアンドドロップ       |        |
|                   | 50, 51 |
| 取り外し              | 13, 18 |
|                   |        |

# な

| 内蔵フラッシュ | ュメモリ |    |
|---------|------|----|
|         |      | 52 |
| 滑らかにする  |      | 35 |

# ወ

# は

| バージョンアップ   | 59    |
|------------|-------|
| バージョン情報    | 59    |
| パスワード      | 23    |
| 変更         |       |
| 破損ファイルを復旧  |       |
| バックアップ     | 5, 50 |
| バックアップファイル |       |

# ひ

| ビットマップ  | .37 |
|---------|-----|
| 評価      | .14 |
| 評価情報    | .49 |
| 変更      | .49 |
| 標準      | .16 |
| 標準表示用画像 | .34 |

# ふ

| ファイルの一覧          | 40     |
|------------------|--------|
| ファイル名/フォルダ名を変更   | 43     |
| ファイル/フォルダを移動     | 43     |
| ファイル/フォルダをコピー    |        |
| ファイル/フォルダを削除する   |        |
| ファイル詳細表示エリア      | 12, 14 |
| フォーマット           |        |
| フォルダ             |        |
| 作成               | 43     |
| 開く               | 40     |
| フォルダ/ファイル/ページの削除 | 55     |
| 複数台接続            |        |
| 袋文字              |        |
| 付せん              | 47     |
| ブラザーソリューションセンター  | 58     |
| プリンタードライバー       | 27, 32 |
| フレーム分割           |        |
| プレビュー表示エリア       | 12, 16 |
| 【プロパティ】ダイアログ     | 21     |

#### $\boldsymbol{\sim}$

| ページの表示サイズ    | 40      |
|--------------|---------|
| ページを 180 度回転 | .41, 42 |
| ページをめくる      |         |
| ページを回転       |         |
| ページを削除       | 41      |
| ページを表示       |         |
| ページ全体        |         |
| ページ番号を指定     | 41      |
| 変更           |         |
|              |         |

# ほ

| 保存先        |
|------------|
| 本機接続状態14   |
| 本機専用ファイル50 |
| 作成27       |

## ま

| 前のペー | いん 投動 | 16     |
|------|-------|--------|
|      | ノ・、物別 | <br>10 |

### め

| メインフォルダ | 13     |
|---------|--------|
| メニュー    | 45     |
| メモリ     | 21     |
| 使用量     | 21     |
| メモリカード  | 20, 21 |
| 詳細使用量   | 21     |

## も

| 文字    |   | <br> | <br> | <br> | <br> |      | 37 |
|-------|---|------|------|------|------|------|----|
| 元ファイル | V | <br> | <br> | <br> | <br> | .27, | 39 |

## よ

| 用紙サイズ |     | 34 |
|-------|-----|----|
| 横割り型  | 13, | 54 |

### 5

ライブラリ ......5, 13, 55
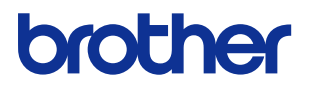